# **PROFESSIONAL WEATHER STATION**

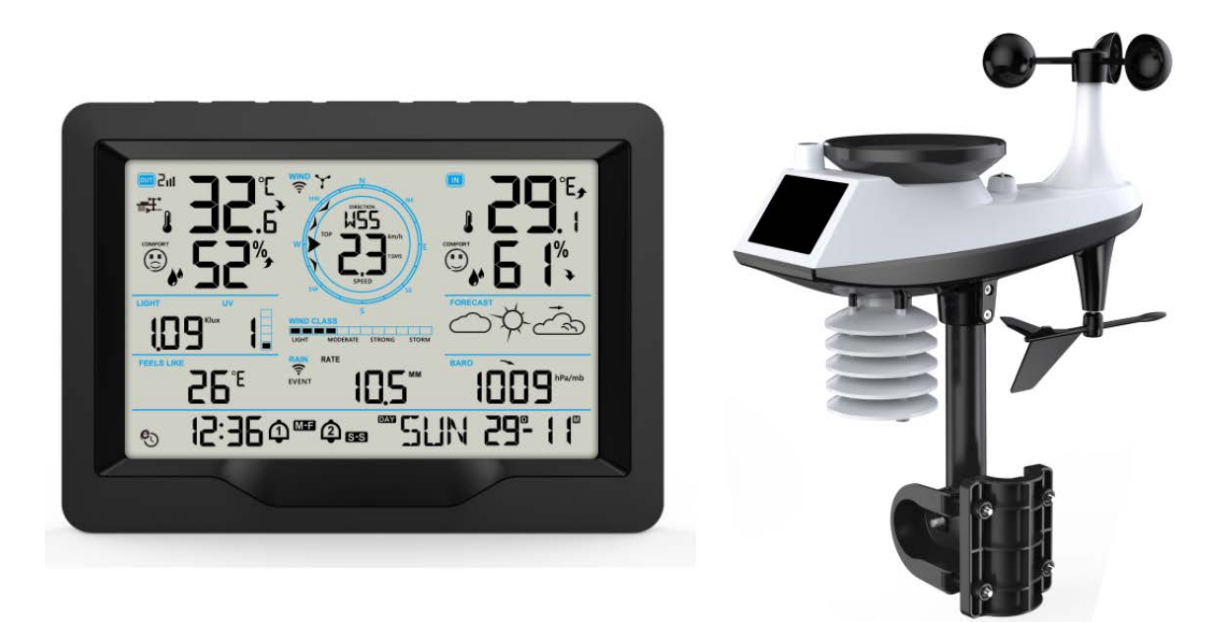

# Features:

- Perpetual Calendar Up to Year 2099
- Automatic calibration of network time service

Day of week in 15 languages user selectable: English, German, French, Spanish, Italian, Dutch, Danish, Portuguese,

Norwegian, Swedish, Polish, Finnish, Czech, Hungarian, and Slovak

- Two daily alarms
- ▶ Automatic snooze function (OFF or 5~60min)
- Temperature:
  - Maximum range of indoor temperature detection display: -20°C (-4°F) to 50°C (122°F)
  - Maximum range of outdoor temperature detection display: -40°C (-40°F) to 70°C (158°F)
- Humidity:
  - Maximum range of indoor and outdoor humidity detection display: 20% to 95%
  - Level 5 indoor and outdoor comfort display data source temperature and humidity
- Air pressure:

- Maximum range of atmospheric pressure measurement display:

600 to 1100 hPa (17.72 to 32.48 inHg or 450 to 825.1 mmHg)

#### Rain

- Maximum range displayed for rainfall measurement: 0 to 9999mm (0-393.6 inches)

- Wind
  - Maximum range displayed for wind speed measurement: 0 to 180 km/h (0 to 111 mph)
  - Maximum range displayed for wind direction measurement: 0 to 359 degrees
  - Display of 12 Beaufort Wind Scale
- Light and UV index
  - Maximum range of light intensity measurement display: 0 to 128 klux (0 to 1378 kfc)
  - Maximum range of UV index measurement display: 0 to 15 level
  - Level 5 UVI sun exposure level indication
- Wireless Outdoor Sensor:
  - 433.92MHz RF transmitting frequency
  - 100 meters (300 feet) transmission range in an open area, not including walls or floors.
- Record of temperature, humidity, wind speed, rainfall and Light intensity
- Display of feels like temperature, wind chill temperature, heat index, dew point temperature
- Connects directly to wifi network, connect to Time Server Connection Status
- ► The weather station can upload weather information via the Wi-Fi routerto "https://www.wunderground.com" and /or "https://weathercloud.net".
- Level 4 display backlight
- Power Supply:

Weather station:

Equipment power input: DC 5V more than 1A (Power cord or power adapter)

Battery: 2 x LR6 AA 1.5V

Multi-combination Wireless Remote Sensor:

Battery:3 x LR6 AA 1.5V

### F.Y.I.:

The main unit of the weather station can operate at temperatures ranging from 0 °C to+50°C. If the function exceeds the range, it may cause abnormalities. Please use it in this environment

The wireless remote sensor can work at -30°C to +70°C. Please choose the right battery according to the limit temperature of the wireless sensor:

Alkaline zinc manganese battery can work at -20°C to +60°C

Polymer lithium ion rechargeable battery can work at -40°C to +70°C.

# Weather Station Appearance

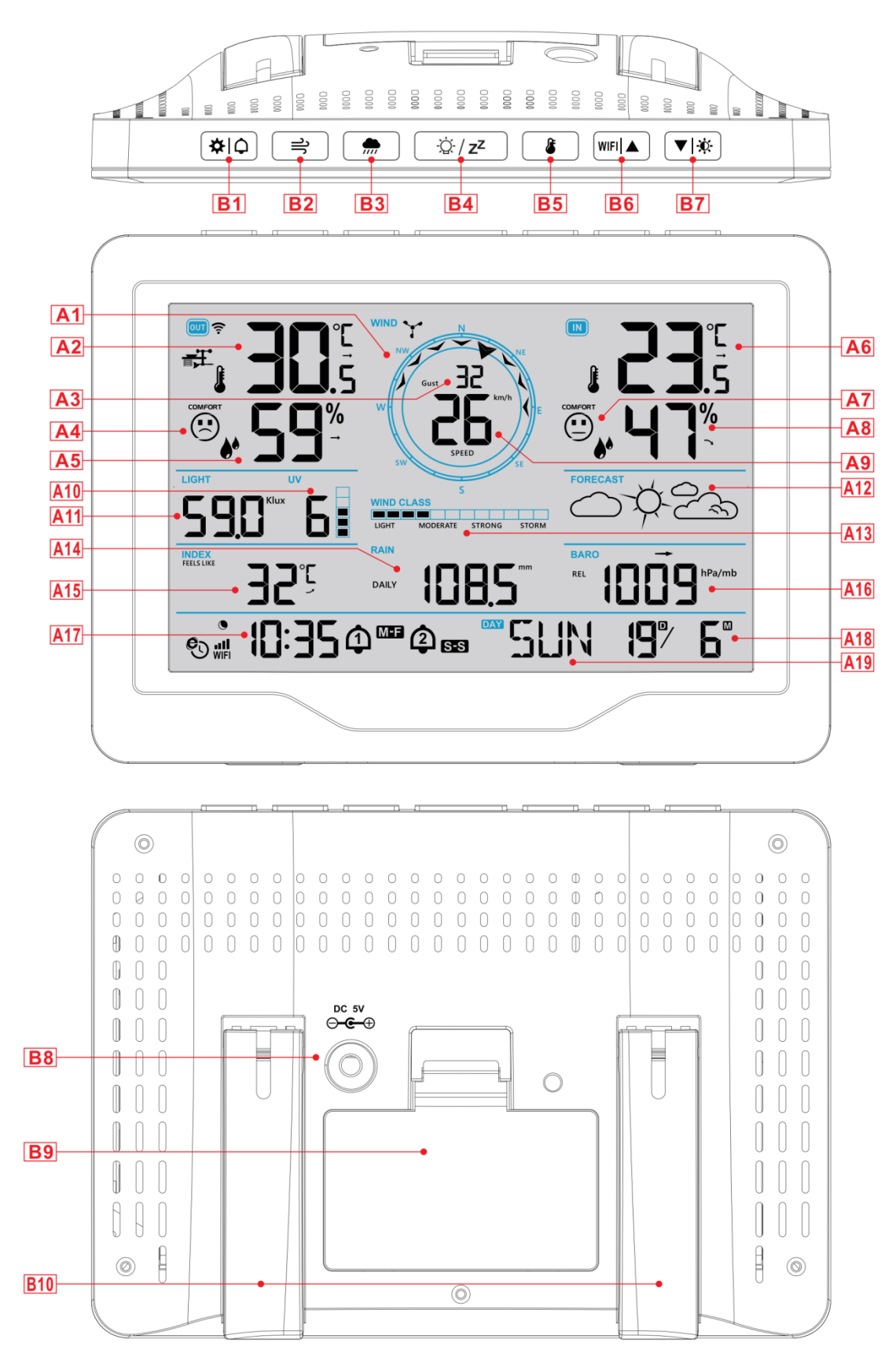

### Part A-Positive LCD

| A1: Wind direction steering wheel                 | A2: Outdoor temperature  |
|---------------------------------------------------|--------------------------|
| A3: Wind direction or gusts or average wind speed | A4: Outdoor comfort icon |
| A5: Outdoor humidity                              | A6: Indoor temperature   |
| A7: Indoor comfort icon                           | A8: Indoor humidity      |
| A9: Value of wind speed                           | A10: UV index            |
| A11: Light intensity                              | A12: Weather forecast    |
| A13: Beaufort scale                               | A14: Rainfall            |
| A15: Feels like temperature                       | A16: Air pressure        |
| A17: Time                                         | A18: Calendar            |

- A19: Day of the week
- Solution Network time Icon
- E: Battery low pressure icon
- Alarm 1 icon
- Alarm 2 icon
- M-F Monday-Friday repeat alarm icon
- S-S Saturday-Sunday repeat alarm icon
- Z<sup>Z</sup> Alarm snooze icon

### Part B –Buttons and Exterior

- B1: "✤ | Ѻ" Time | unit | Alarm Setting button
- B2:"ᆕ" Wind speed related operation button
- B3: "m" Rainfall related operation button
- B4: "<sup>'</sup>Q' / **z<sup>z</sup>**" Snooze/Light button
- B5: "<sup>4</sup>" Temperature | humidity | Light intensity memory button
- B6: "<sup>WIFI</sup> ▲" Up and WIFI pairing button
- B7: "▼ I ☆ " Down and brightness button
- B8: Power supply socket
- B9: Battery compartment
- B12: Support frame

| ᅙ : Wireless receiving icon                          |
|------------------------------------------------------|
| WIFI: WIFI icon                                      |
| III:WIFI signal strength indicator                   |
| Temperature   humidity   Pressure up trend arrow     |
| -> Temperature   humidity  Pressure constant trend   |
| arrow                                                |
| ➤ Temperature   humidity   Pressure down trend arrow |

Icon for backlight on night mode

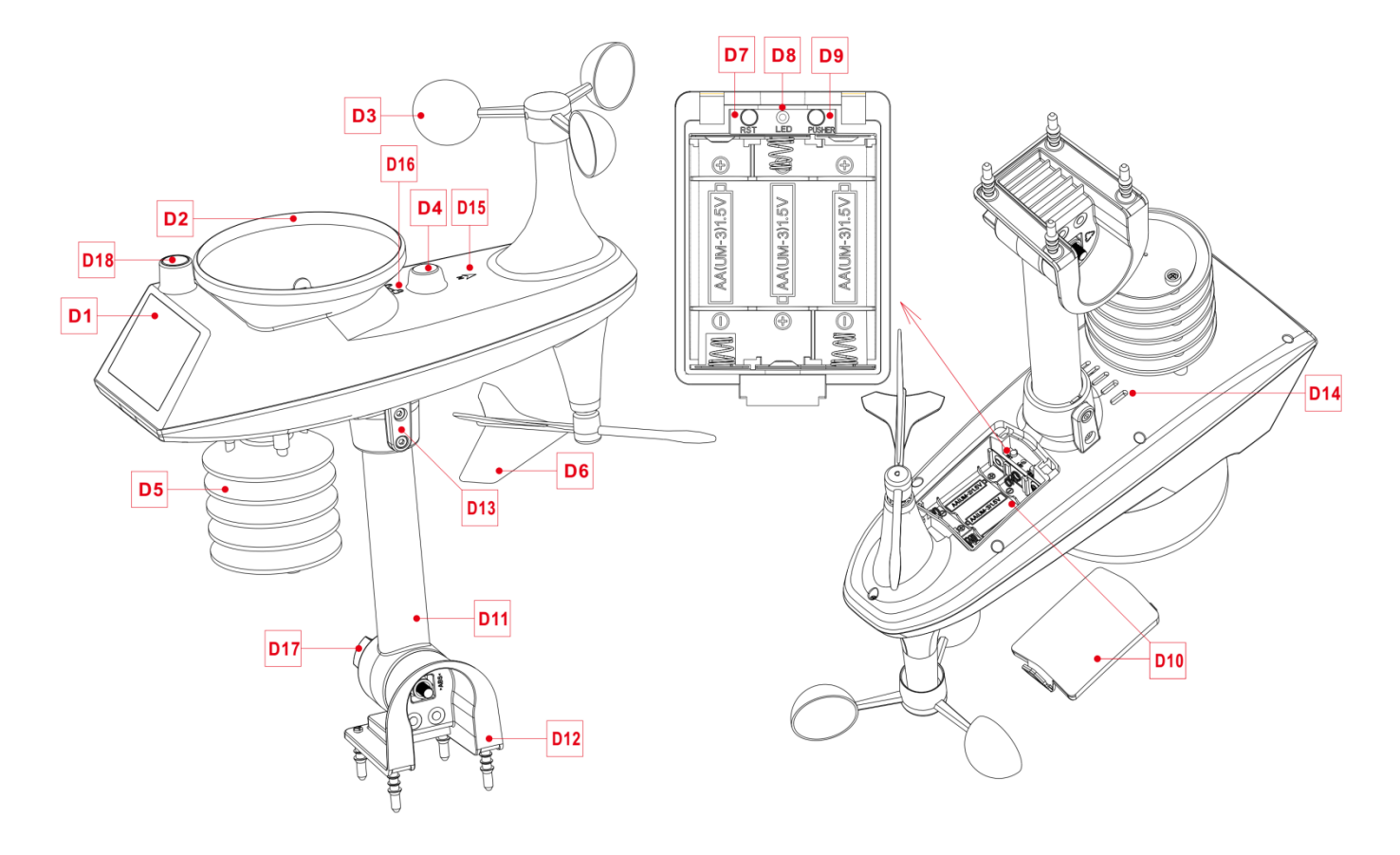

# **Multi-combination Wireless Remote Sensor Appearance**

### Part D – Exterior

- D1: Solar panel
- D3: Wind cups
- D5: Temperature | humidity induction box
- D7: Reset button
- D9: Manual transmit signal button
- D11: Support rod
- D13: Socket head cap screws
- D15: North direction mark
- D17: Large nut for fixing the support rod and the base

- D2: Rain funnel
- D4: Bubble level
- D6: Wind Directional Vane
- D8: LED indicator
- D10: Battery compartment
- D12: Fixed base
- D14: Drain vents For rain sensor
- D16: Rain funnel rotation mark
- D18: Lighting and UV sensors

## **Setup Preparation**

Items you will need to setup your station (not included):

- 1. Crosshead screwdriver and hex driver for assembly.
- 2. Fresh Batteries:
  - 2 (two) AA alkaline or lithium batteries for the weather station.
  - 3 (three) AA alkaline or lithium batteries for the multi-combination sensor.

### For best results:

- Remove weather station and sensors from the package and place together on a table or bench, within easy reach.
  - Place batteries and screwdriver within reach of setup location.
  - Keep sensors and weather station 0.15-0.3 meter or 5-10 feet for at least 15 minutes after installing batteries, to allow the sensors and station to connect repeatedly.

## **Quick Setup**

- 1. Insert 3 AA batteries into the multi-combination wireless remote sensor
- 2. Then plug the power cord into the weather station

3. Go to https://www.wunderground.com and https://weathercloud.net to register user information and create device ID and KEY

4. The weather station can be paired with terminal devices such as mobile phones and notebooks with wireless WLAN.

5. Insert 2 AA batteries into the weather station (when the power adapter is unexpectedly powered off, the settings will not be lost)

6. Move the remote sensor to outdoor or other location after 5 minutes

## Establish a connection with the weather server

➤ The weather station can upload the detected weather data to "https://www.wunderground.com" and/or "https://weathercloud.net" via a Wi-Fi router. First, you need to log in to the above website to register user information and establish setting information. The specific operations are as follows:

**Note: SITES ARE SUBJECT TO CHANGE.** Each website's data privacy policy applies, please make sure you read and understand the license terms in full before accepting them! Only accept these terms if you truly agree with them.

### Account creation and device registration

### Wunderground.

Open the browser and go to the following website: "https://www.wunderground.com", and follow the steps shown below to quickly register the device

1. Log in or register an account

|                                                                       | laps & Radar Severe Weather                              | News & Blogs Mobile Apps M                                               | ore 🗸                               |                  | Log In |
|-----------------------------------------------------------------------|----------------------------------------------------------|--------------------------------------------------------------------------|-------------------------------------|------------------|--------|
| Popular San Francisco, CA A Manhatta<br>Prihae 75 °F Clear 70 °F Fair | n, NY Schiller Park, IL (60176) A<br>69 "F Mostly Cloudy | Boston, MA 🔺 🅓 Houston, T<br>63 *F Fog                                   | X 🛦 🥵 St James's, Er<br>S0 °F Clear | Search Locations | ۵      |
| Member Account                                                        |                                                          |                                                                          |                                     |                  |        |
|                                                                       | Log In                                                   |                                                                          |                                     |                  |        |
|                                                                       | Email                                                    |                                                                          |                                     |                  |        |
|                                                                       | Password                                                 | Forgo                                                                    | t Password?                         |                  |        |
|                                                                       | If you're a Weather Underg<br>address and password wor   | round member in the United States,<br>k seamlessly across wunderground.c | your email<br>om,                   |                  |        |
|                                                                       | weatter.com and the weat                                 | Log In                                                                   | 14.                                 |                  |        |
|                                                                       | Don't                                                    | have an account? Sign up                                                 |                                     |                  |        |
|                                                                       | Ien                                                      | ms of Use   Privacy Policy                                               |                                     |                  |        |

2. Click "My Profile", and then click "My Devices" to register your device after the drop-down menu pops up.

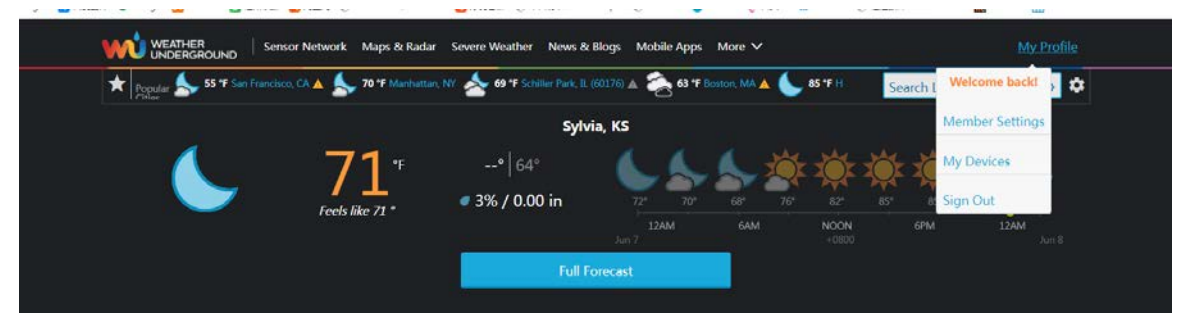

3. Click "Adding new devices" to add a new device

4

| Member Settings                                           |                |
|-----------------------------------------------------------|----------------|
| PROFILE SUBSCRIPTION HOME & FAVORITES MY DEVICES API KEYS |                |
| Manage Devices                                            | Add New Device |
| Select type "other" and click "Next"                      |                |
| Add a New Device                                          |                |
| Select a Device Type                                      |                |
|                                                           | 25%            |
| Personal Weather Station                                  |                |
| Next Next                                                 |                |
| Cancel                                                    |                |
|                                                           |                |

5. Set the location of the device on the map and click "Next"

| TYPE LOCATION DETAILS DONE                               |                                                                                                    |
|----------------------------------------------------------|----------------------------------------------------------------------------------------------------|
| Set Device Name & Location                               | 50                                                                                                    |
| Device Location:  Address Manual Enter Address Back Next | Vancouver<br>WASH.<br>Portland<br>ORE. IDAHO WYO.<br>WYO.<br>Vancouver<br>Winnjeg<br>ONTARIO<br>MINN.<br>WIS., MICH.<br>Jocomb                                                                                                    |
|                                                          | Cheverne NEBR. IOWA Chicago<br>N.Y.<br>N.Y.<br>Detroit N.Y.<br>Detroit N.Y.<br>Detroit N.Y.<br>Detroit N.Y.<br>Detroit N.Y.<br>N.Y.<br>Detroit N.Y.<br>N.Y.<br>PA.<br>HO.<br>KY.<br>VA.<br>KY.<br>VA.<br>S.C.<br>B.C.<br>B.C.<br>Detroit N.Y.<br>IOWA Chicago<br>N.Y.<br>N.Y.<br>Detroit N.Y.<br>N.Y.<br>Detroit N.Y.<br>N.Y.<br>Detroit N.Y.<br>N.Y.<br>Detroit N.Y.<br>N.Y.<br>N |
|                                                          | SON. CHIH. COA. FLA. Bahamas<br>B.C.S. SIN. Mexico TAM. Havana Citica<br>NAY: BLP. OpenSteelMap [infa]                                                                                                    |

6. Follow the prompts for each item, set the correct items and click "Next". (Note: The items in red are required.)

| 5ylvia, KS (67581)<br>72 *F Clear                                                                                                    | Search Locations                                | ٥  |
|----------------------------------------------------------------------------------------------------|-------------------------------------------------|----|
| Add a New PWS                                                                                                    |                                                 |    |
| TYPE LOCATION DETAILS DONE                                                                                                    |                                                 |    |
| Tell Us More About Your Device                                                                                                    |                                                 |    |
|                                                                                                    |                                                 |    |
|                                                                                                    | 75                                              | 5% |
|                                                                                                    |                                                 |    |
| Name:(Required) name is required                                                                                                    |                                                 | _  |
| Give Your Device a Name                                                                                                    |                                                 |    |
| Elevation:(Required)                                                                                                    |                                                 |    |
|                                                                                                    |                                                 |    |
|                                                                                                    |                                                 | •  |
|                                                                                                    |                                                 |    |
| surrace type:                                                                                                    |                                                 | •  |
| Height Above Ground:                                                                                                    |                                                 |    |
| Ft. Above Ground                                                                                                    |                                                 |    |
|                                                                                                    |                                                 |    |
| You Make Our Forecasts More Accurate, We Respect Your Privacy                                                                                                    |                                                 |    |
| Contribute to the Weather Underground community by sharing some information about yourself and your sensor. We use this information the experience from the Weather Underground community. We may also share certain data for commercial purposes, such as your sensor | to manage your account and to improve location. |    |
| Learn more about how we take your privacy seriously                                                                                                    |                                                 |    |
| (Required)  I Accept I Deny                                                                                                    |                                                 |    |
|                                                                                                    |                                                 |    |
| Email Preferences:                                                                                                    |                                                 |    |
| I would like to receive PWS notifications.                                                                                                    |                                                 |    |
| Back Next                                                                                                    |                                                 |    |

7. After the setup is completed, the website will automatically generate the device ID and KEY. Record the ID and KEY,

which will be needed when pairing the weather station. Sylvia, KS (67581) 72 °F Clear \* ۲ Search Locations Add a New PWS TYPE LOCATION DETAILS DONE **Registration Complete!** 100% Congratulations! Your personal weather station is now registered with Weather Underground. Enter the information below to your weather station software Your PWS Station ID: DR34 Station Key 10 Copy credentials Configure You

### Weathercloud

Open the browser and go to the following website: "https://weathercloud.net", and follow the steps shown below to quickly register the device

1. Register or log in to an account

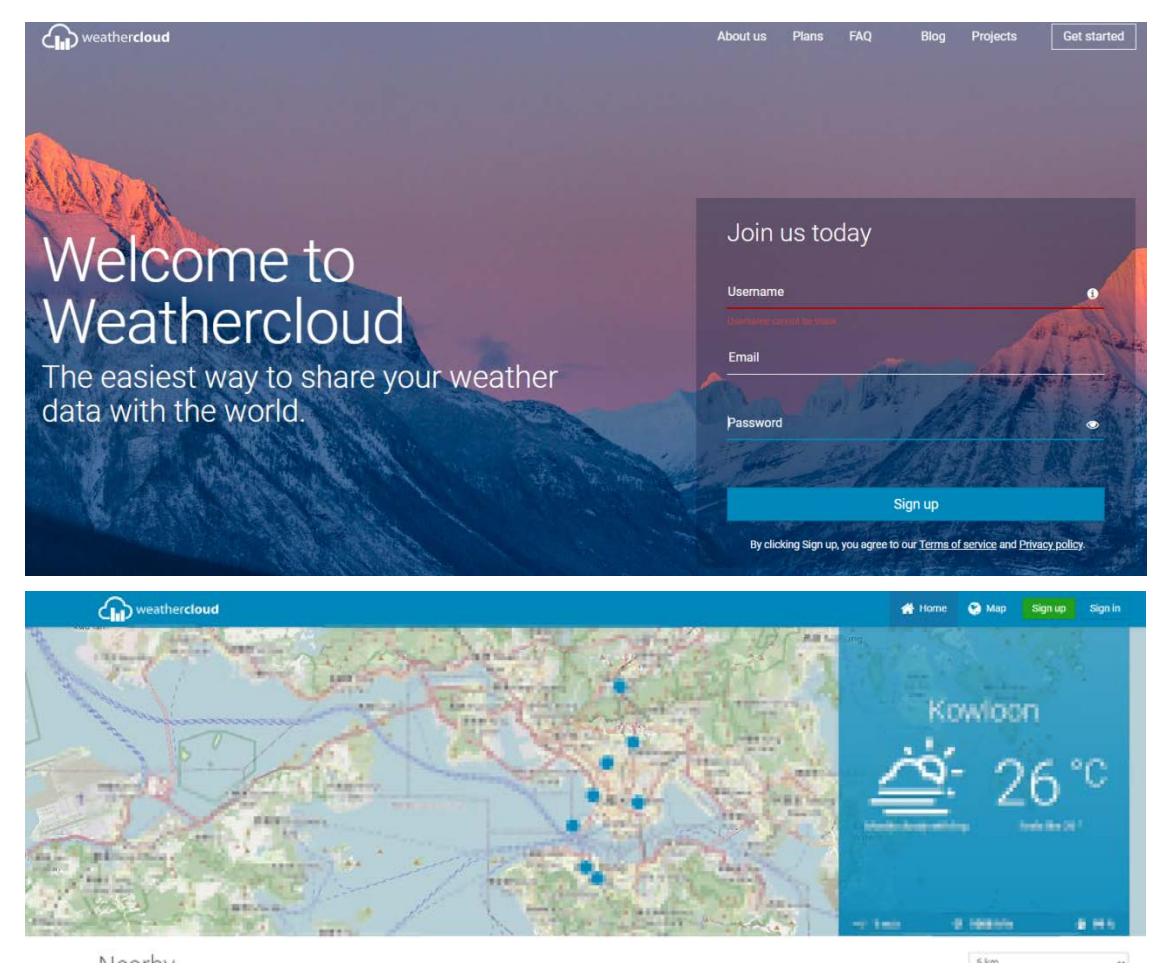

2. Click Avatar in the upper right corner, and then click " Devices" to register your device after the drop-down menu

| weathercloud                      |                         |            |         | 👫 Home | 😍 Map    | 🛢 Database  | Report                                      | s 🛃 Plots | •    |
|-----------------------------------|-------------------------|------------|---------|--------|----------|-------------|---------------------------------------------|-----------|------|
| Your devices                      |                         |            |         |        |          |             | Basic                                       | account   |      |
| W1<br>Hong Kong                   |                         |            |         |        |          | 4           | Profile<br>Devices<br>Settings              |           |      |
| Ciouoty Fr<br>≈* 0 m/s © 1004 hPa | 27 °C<br>oets like 28 * |            |         |        |          | 4<br>Q<br>U | Upgrade accor<br>Priority suppo<br>Sign out | unt<br>rt |      |
| Click "+ New" 1                   | to create a i           | new device |         |        |          |             | _                                           | Lat man   | 0    |
| Chil) weathercloud                |                         |            |         | Home ( | 🛃 мар    | S Database  | Reports                                     | Piots     |      |
| YOUI DEVICES                      | Model                   | Location   | Gallery |        | Interact | ions        |                                             | +         | New  |
| <b>o *</b>                        | cality .                | 4 magnesi  |         |        | 1 hains  | ni.         |                                             | 10 1410   | 10.0 |

pops up.

4. Follow the prompts for each item, set the correct items and click "Create". (Note: The items with a red "\*" are required, and the MODEL and LINK TYPY items must be selected as Weather station, and the time zone and location must be set.)

| Create new        | device          |                    |                      | < Back   |
|-------------------|-----------------|--------------------|----------------------|----------|
| Basic information |                 | Location           |                      |          |
| Name *            | (m)             | Country *          | United States        | ]        |
| Model *           | Other 🗸         | State / Province * | New York 🗸           | ]        |
| Link type *       | Other 👻         | City *             | 00                   | ]        |
| Website           | www.example.com | Time zone *        | (UTC-04:00) New York | ]        |
| Description       |                 | Coordinates        |                      |          |
|                   |                 |                    | Get coordinates      |          |
|                   |                 | Latitude *         | <b>61 100562</b>     |          |
|                   |                 | Longitude *        | 33723                |          |
|                   |                 | Elevation          | 0.0                  | m        |
|                   |                 | Height             | 0.0                  | m        |
|                   |                 |                    |                      |          |
|                   |                 |                    |                      | ✓ Create |

5. Click "SETTING" in the rightmost column of the corresponding device to pop up the drop-down menu, then click "Link device"

|              |                           |                                                     |         | 🖶 Home | 🐑 Мар                  | 曼 Database   | Reports | W Plots                  |
|--------------|---------------------------|-----------------------------------------------------|---------|--------|------------------------|--------------|---------|--------------------------|
| Your devices |                           |                                                     |         |        |                        |              |         | + Ne                     |
| Status Name  | Model                     | Location                                            | Gallery |        | Intera                 | ctions       |         |                          |
| •            | 1.0000<br>Deather related | Parts<br>Service for the statement of the statement |         |        | training to the second | inaria<br>Il | 9.3     | 8 weep                   |
| Inlinked     | Other<br>Other            | FIRST AT A STREET AND AND                           |         |        | 0 follo<br>0 view      | wers<br>s    |         | Settings                 |
| You follow r | no devices.               |                                                     |         |        |                        |              | v<br>v  | Dashboard<br>Link device |
|              |                           |                                                     |         |        |                        |              |         | Edit device              |

6. After clicking, the website will automatically pop up a pop-up window showing the ID and KEY of the registered device. Record the ID and KEY, which will be needed when pairing the weather station.

|                                                                                                    |                                                       |                                                                                                    | 🖶 (inne | 😡 Milo 🗧 Dahihare                                                                                      |                                                                                                    |
|----------------------------------------------------------------------------------------------------|-------------------------------------------------------|----------------------------------------------------------------------------------------------------|---------|----------------------------------------------------------------------------------------------------|----------------------------------------------------------------------------------------------------|
| Your devices<br>terms reve<br>Compared to the second to the second to the se | Model<br>Telepine<br>Telepine<br>Telepine<br>Services | Eink device The link details for your device w1 are provided below: Westhercloud ID  Westhercloud ID  Key  Follow the instructions here. | A Home  | May     Delition     Interactions     Ordered     States     Ordered     States     Ordered     States | Reports & Kos Paris      Annum      Annum      Annum      Annum      Annum      Annum      Show on map      Dashboard      Link device      M Link webcams      F Edit device |
|                                                                                                    |                                                       |                                                                                                    |         |                                                                                                    | Edit gallery<br>Edit records<br>Edit records<br>Edit alerts<br>Connect to Twitter<br>Connect to Twitter<br>Cet Sticker<br>Cet Sticker<br>Cet QR code<br>Cet Delete            |

## **WIFI** pairing

► The weather station will automatically enter the AP pairing mode after it is turned on. The time bar will display "AP", indicating that the weather station has entered the pairing mode. If it does not enter automatically, press and hold the "WIFI ▲" button for more than 3 seconds to enter the pairing mode.

Turn on your mobile phone or laptop with a wireless WIFI terminal device, find the "Weather" hotspot name in the WIFI connection item, and click Connect

| 14:33                                         |                                   | 10                                    | D.   |
|-----------------------------------------------|-----------------------------------|---------------------------------------|------|
| Settings                                      | WLAN                              |                                       | Edit |
| WLAN                                          |                                   |                                       | C    |
| Veather<br>No Internet Connec                 | tion                              | 석>                                    | i    |
| MY NETWORKS                                   |                                   |                                       |      |
| office .                                      |                                   | ₿ ବ                                   | í    |
| OTHER NETWORKS                                |                                   |                                       |      |
| KSUS_Speil1                                   |                                   | ₿ 奈                                   | i    |
| 0.891,2.40                                    |                                   | ،                                     | í    |
| Other                                         |                                   |                                       |      |
|                                               |                                   |                                       |      |
| Apps Using WLA                                | N & Cellular                      |                                       | >    |
| Enable WAPI                                   |                                   | C                                     |      |
| Ask to Join Netwo                             | orks                              | Notify                                | / >  |
| Known networks will b<br>known networks are a | e joined auton<br>vailable, you w | natically. If no<br>ill be notified o | of   |

Note: The paired WIFI hotspot must be 2.4GHz, this product only supports 2.4GHz wireless network Because werther's hotspot is paired with the weather station's hotspot, it will prompt that there is no network after connecting. This is normal. Make sure you don't disconnect.

> Open the browser and enter the URL "192.168.10.1", and a pairing page will pop up automatically, as shown in the figure

| Weather Settin                                | gs                                                      |
|-----------------------------------------------|---------------------------------------------------------|
| Lan                                           | guage English >                                         |
| Wi-Fi ne                                      | etwork setup                                            |
| Network                                       |                                                         |
| Select the menu and router, or type in your r | choose your 2.4 GHz WIFI<br>router's name (SSID) above. |
| Password                                      | ·····                                                   |
| Status:Con                                    | necting to router.                                      |
| Weather                                       | server setup                                            |
| Upload wunderground.com                       |                                                         |
| Wunderground ID                               | NUMBER OF STREET                                        |
| Key                                           | (gen00m)                                                |
| Upload weathercloud.net                       |                                                         |
| Weathercloud ID                               | 89                                                      |
| Key                                           | 01f7d87ce70d0819f                                       |
| Time 2                                        | Zone Setup                                              |
| Time Zone                                     | -06:00 🗘                                                |
| Automatically adjust cloc                     | k for Daylight Saving Time 🗸                            |
| Internet Tin                                  | ne Server Setup                                         |
| Server                                        | time.windows.com                                        |
|                                               |                                                         |
|                                               | Save                                                    |

▶ In the "Wi-Fi network setup" box, enter the name and password of the router that the Weather Station will connect to.

| Wi-Fi network setup                          |                                                     |          |  |  |  |  |
|----------------------------------------------|-----------------------------------------------------|----------|--|--|--|--|
| Network                                      | emaxtime-bg                                         | $\equiv$ |  |  |  |  |
| Select the menu and choose your 2.4 GHz WIFI |                                                     |          |  |  |  |  |
| router, or type in                           | router, or type in your router's name (SSID) above. |          |  |  |  |  |
| Password                                     | •••••                                               | $\smile$ |  |  |  |  |
|                                              |                                                     |          |  |  |  |  |

Status:Connecting to router.

▶ In the "Weather server setup" box, enter the device ID and KEY registered on the weather station website "wunderground.com" and/or "weathercloud.net".

| Weather                 | server setup                 |
|-------------------------|------------------------------|
| Upload wunderground.com |                              |
| Wunderground ID         | BERLIN79                     |
| Key                     | 48DQWbj0                     |
| Upload weathercloud.net |                              |
| Weathercloud ID         | krearefeebeck288             |
| Key                     | utuut4393580117367cs70306181 |

▶ In the "Time Zone Setup" column, select the time zone where the weather station is located and the time server you need to use.

| Time Z                    | Zone Setup                    |    |
|---------------------------|-------------------------------|----|
| Time Zone                 | -06:00                        | \$ |
| Automatically adjust cloc | ck for Daylight Saving Time 🗸 |    |
| Internet Tin              | ne Server Setup               |    |
| Server                    | time.windows.com              | \$ |

After the setup is complete, click "SAVE" and wait for the prompt that the setup is successful. After the prompt, the pairing is completed and the weather station will automatically connect to WIFI and upload the device data to the website "wunderground.com" and/or "weathercloud.net"

After waiting for a few minutes, you can see the data uploaded by the weather station on the website

## Wireless sensor connection

- ▶ The weather station can connect up to 1 Multi-combination wireless sensor
- The weather station automatically searches for wireless sensors within 3 minutes of power-on and registers the sensor IDs.

**Note:** When the weather station loses sensor signals or the sensor is not connected to the channel, the value of the channel is displayed as "--"

If you need to add a new sensor or replace a sensor, press and hold the "▼ I III" button for more than 3 seconds. The weather station will search for a signal for 3 minutes again, and the new sensor will be added to the weather station within 3 minutes.

**Note:** When adding a new sensor or replacing a sensor (old sensor replacement battery), you need to turn on the sensor power first, then follow the steps above to control the weather station.

Note: When the "OUT" column displays the low voltage icon "

Then follow the steps above to re-add the wireless sensor to the weather station.

## Time and unit settings

- Press and hold the " $\mathbf{x}^{\dagger}$   $\mathbf{\hat{Q}}$ " button for 3 seconds to enter the time setting mode.
- ▶ Press the "<sup>WIFI</sup>▲" or "♥ 🔅" button to adjust the value. Hold the "<sup>WIFI</sup>▲" or "♥ 🔅" button to adjust quickly.
- Press the " $\mathbf{A}^{|}\mathbf{\hat{\Box}}$ " button to confirm and move to the next item.

Note: Wait for 20 seconds without pressing any buttons, or double-click on the "\$\overline{z} / z^z" touch key to exit the setting mode.

### Settings order:

- 1. Temperature unit: °C | °F
- 2. Pressure unit: hPa| inHg | mmHg
- 3. Air pressure setting: absolute or relative
- 4. Wind speed unit: km/h |mph | m/s | knots
- 5. Wind degree (angle) or direction (letter) selection
- 6. Rainfall unit: MM| inch
- 7. Light unit: Klux | Kfc | W/m<sup>2</sup>
- 8. Hour format: 24Hr | 12Hr
- 9. Hour
- 10. minutes
- 11. Calendar display format: Month/Date | Date/Month
- 12. Year
- 13. Month
- 14. Date
- 15. Week display language: a total of 15 countries
- 16. Initial weather forecast

**Note:** In the time setting, the minutes change automatically starting from zero seconds

**Note:** There are 15 languages of Weekday: English, German, French, Spanish, Italian, Dutch, Danish, Portuguese, Norwegian, Swedish, Polish, Finnish, Czech, Hungarian, and Slovakia

Week language display

|  | Language | Sunday | Monday | Tuesday | Wednesday | Thursday | Friday | Saturday |
|--|----------|--------|--------|---------|-----------|----------|--------|----------|
|--|----------|--------|--------|---------|-----------|----------|--------|----------|

| ENGLISH    | MONDAY        | TUESDAY  | WEDNESDAY    | THURSDAY     | FRIDAY      | SATURDAY | SUNDAY    |
|------------|---------------|----------|--------------|--------------|-------------|----------|-----------|
| ENG        | MON           | TUE      | WED          | THU          | FRI         | SAT      | SUN       |
| GERMAN     | MONTAG        | DIENSTAG | MITTWOCH     | DONNERSTAG   | FREITAG     | SAMSTAG  | SONNTAG   |
| GER        | MON           | DIE      | MIT          | DON          | FRE         | SAM      | SON       |
| FRENCH     | LUNDI         | MARDI    | MERCREDI     | JEUDI        | VENDREDI    | SAMEDI   | DIMANCHE  |
| FRE        | LUN           | MAR      | MER          | JEU          | VEN         | SAM      | DIM       |
| ITALIAN    | LUNEDI        | MARTEDÌ  | MERCOLEDÌ    | GIOVEDI      | VENERDÌ     | SABATO   | DOMENICA  |
| ITA        | LUN           | MAR      | MER          | GIO          | VEN         | SAB      | DOM       |
| SPANISH    | LUNES         | MARTES   | MIERCOLES    | JUEVES       | VIERNES     | SABADO   | DOMINGO   |
| SPA        | LUN           | MAR      | MIE          | JUE          | VIE         | SAB      | DOM       |
| PORTUGUESE | SEGUNDA-FEIRA | TERÇA    | QUARTA-FEIRA | QUINTA-FEIRA | SEXTA-FEIRA | SABADO   | DOMINGO   |
| POR        | SEG           | TER      | QUA          | QUI          | SEX         | SAB      | DOM       |
| DUTCH      | MAANDAG       | DINSDAG  | WOENSDAG     | DONDERDAG    | VRIJDAG     | ZATERDAG | ZONDAG    |
| DUT        | MAA           | DIN      | WOE          | DON          | VRI         | ZAT      | ZON       |
| DANISH     | MANDAG        | TIRSDAG  | ONSDAG       | TORSDAG      | FREDAG      | LØRDAG   | SØNDAG    |
| DAN        | MAN           | TIR      | ONS          | TOR          | FRE         | LOR      | SON       |
| NORWEGIAN  | MANDAG        | TIRSDAG  | ONSDAG       | TORSDAG      | FREDAG      | LØRDAG   | SØNDAG    |
| NOR        | MAN           | TIR      | ONS          | TOR          | FRE         | LOR      | SON       |
| SWEDISH    | MÂNDAG        | TISDAG   | ONSDAG       | TORSDAG      | FREDAG      | LÖRDAG   | SÖNDAG    |
| SWE        | MAN           | TIS      | ONS          | TOR          | FRE         | LOR      | SON       |
| POLISH     | PONIEDZIAŁEK  | WTOREK   | ŚRODA        | CZWARTEK     | PIĄTEK      | SOBOTA   | NIEDZIELA |
| POL        | PON           | WTO      | SRO          | CZW          | PIA         | SOB      | NIE       |
| FINNISH    | MAANANTAI     | TIISTAI  | KESKIVIIKKO  | TORSTAI      | PERJANTAI   | LAUANTAI | SUNNUNTAI |
| FIN        | MAN           | TII      | KIS          | TOR          | PER         | LAU      | SUN       |
| CZECH      | PONDĚLÍ       | ÚTERÝ    | STŘEDA       | ČTVRTEK      | PÁTEK       | SOBOTA   | NEDĚLE    |
| CZE        | PON           | UTE      | STR          | CTV          | PAT         | SOB      | NED       |
| HUNGARIAN  | HÉTFŐ         | KEDD     | SZERDA       | CSÜTÖRTÖK    | PÉNTEK      | SZOMBAT  | VASÁRNAP  |
| HUN        | HET           | KED      | SZE          | CSU          | PEN         | SZO      | VAS       |
| Slovakia   | Pondelok      | utorok   | Streda       | Štvrtok      | piatok      | sobota   | nedeľa    |
| SVK        | PON           | UTO      | STR          | STV          | PIA         | SOB      | NED       |

# Alarm function control

▶ Press the "�� ] ○, button to view the alarm 1, press again to view the alarm 2, press the third time to exit.

In the mode of viewing the alarm 1 or the alarm 2, press the "<sup>WIFI</sup>▲" or "▼ 1 ☆" button turn the alarm function on or off.
Note: When the function of Alarm 1 or Alarm 2 is turned on, the symbol "①" or "②" is displayed. At the same time, the

relevant alarm repeat icon "MFF" | "SS" is displayed

Note: The APP sets the repetition icons as follows: on weekdays, only the "MFF" icon is displayed, on weekends, only

the "SS" icon is displayed, and weekly, both the "MH" and "SS" icons are displayed simultaneously

Note: Wait for 20 seconds without pressing any buttons, or double-click on the " $\dot{Q}'/z^{z}$ " button to exit the viewing modes.

## Alarm and snooze settings

In the mode of viewing the alarm 1 or the alarm 2, press and hold the " $\mathbf{x}^{\dagger}$ , button for 3 seconds to enter the alarm and snooze setting mode.

▶ Press the "<sup>WIFI</sup>▲" or "▼ I III" button to adjust the value. Hold the "<sup>WIFI</sup>▲" or "▼ III" button to adjust quickly.

▶ Press the "<sup>(C)</sup>" button to confirm and move to the next item.

Note: Wait for 20 seconds without pressing any buttons, or double-click on the "/z" button to exit the setting modes.

### Settings order:

- 1. Alarm 1 hour
- 2. Alarm 1 minutes
- 3. Alarm 1 repeat: M-F | S-S | M-S
- 4. Alarm 1 snooze time: 5 to 60minutes | OFF
- 5. Alarm 2 hour
- 6. Alarm 2 minutes
- 7. Alarm 2 repeat: M-F | S-S | M-S
- 8. Alarm 2 snooze time: 5 to 60minutes | OFF
  - **Note:** The alarm is repeatedly set to M-F, the alarm function will be activated from Monday to Friday, the Saturday and Sunday will be invalid. The alarm is repeatedly set to S-S, and the alarm function will be activated on Saturday and Sunday, and will expire from Monday to Friday. When the alarm is repeatedly set to display both M-F and S-S, the alarm function will be activated throughout the week.
  - **Note:** The snooze time setting range: 5 ~ 60MIN, OFF, when set to OFF, means no snooze function. Snooze time unit is minutes.
  - **Note:** The alarm will sound for 2 minutes if you do not deactivate it by pressing any button. In this case the alarm will be repeated automatically after 24 hours.

**Note:** Rising alarm sound (crescendo, duration: 2 minutes) changes the volume 4 times whilst the alarm signal is heard.

### Switching off the alarm signal

When the alarm triggers, press any buttons except the "☆/z<sup>z</sup>" button or touch and hold the "☆/z<sup>z</sup>" button for more than 3 seconds to stop the alarm signal.

### **Snooze function:**

When the alarm time is reached, touch the "☆ / z<sup>z</sup>" button to stop the alarm signal and enter the snooze mode. At the end of the snooze timer, it will ring again (can repeat snooze)

In snooze timing mode, press any buttons except the "☆ / z<sup>z</sup>" button or touch hold down the "☆ / z<sup>z</sup>" button for more than 3 seconds to exit the snooze mode

# Temperature | Humidity | Light Intensity | UV Index | Air Pressure

# Reading | Record | Trend

▶ Press the "♣" button to to cycle through the display of feels like temperature, dew point temperature, heat index and Wind chill.

Note: feels like temperature, dew point temperature, heat index and wind chill index is related to the value detected by the multi-combined wireless remote sensor.

Note: After 20 seconds, the display will automatically revert to showing the feels like temperature.

▶ Press the "♣" button to view the records of the maximum and minimum values of temperature, humidity, and light intensity.

▶ In the mode of viewing maximum and minimum values, press and hold the "♣" button for 3 seconds to clear all history of indoor temperature | Humidity and outdoor remote temperature | Humidity | light intensity and feels like temperature | dew point temperature | heat index | wind chill index

Note: When cleared, the above values will first be displayed as "--", and then the current values will be re stored.

▶ Indoor temperature | Humidity and outdoor remote temperature | Humidity | light intensity and feels like temperature and air pressure will have trend change tips

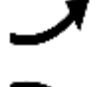

: Detected value is rising.

: Detected value drops.

: Detected value remains unchanged.

► There are five status indications for the UV Index: LOW (0 to 2), MODERATE (3 to 5), HIGH (6 to 7), VERY HIGH (8 to 10), EXTREME (11+).

# Wind Readings | History

▶ In the main display interface, press and hold the "⇒" button for 3 seconds to convert the display to wind direction, gusts, or average wind speed

Note: WIND SPEED: average speed over the past 30 seconds

GUST WIND SPEED: Maximum average wind speed every 3 seconds for 30 seconds

AGE WIND SPEED: 10-minute average wind speed

WIND DIRECTION: In letters or degrees

Note: Each press and hold of the "큭" button can only switch one item. After a successful switch, you will hear a 'BI' sound. To switch to the next item, you need to press and hold the "큭" button again

► View history: Press the "⇒" button to view the maximum wind and gust history values: 1 Hour (default) | 24 Hour | 7 Days | Month | Year

Note: One Hour: Data from the past 60-minute period (default top speed record, already shown)

24 Hour: Data from the past 24-hour period, starting from the last record

7 Days: Data from the past 7-day period, starting from the last record

Month: Data defined by the calendar month, for example, January 1st to January 31st

Year: Data defined by the calendar year, for example, January 1st to December 31st

In the mode of viewing wind speed history, press and hold the " $\mathbf{x}^{|\mathbf{Q}|}$ " button for 3 seconds to clear all history of wind speed.

Note: Wind speed reading will reset to current wind speed.

Note: Wait for 20 seconds without pressing any buttons, or double-click on the "\overline{', Z^Z}" button to exit the viewing modes.

## **Rain Readings | History**

▶ In the main display interface, press and hold the "m" button for 3 seconds to convert the display to cumulative value of rainfall or rate of rainfall

Note: Rainfall: Accumulated total from current to past periods (event | hourly | daily | weekly | monthly | yearly | total) Rainfall rate: average hourly rainfall of daily or current rainfall events

Press the "m" button to view the rain history, in order:

EVENT | HOURLY | DAILY | WEEKLY | MONTHLY | YEARLY | TOTAL

**Note:** EVENT: The cumulative value of the current rainfall event. If there is no rain for more than 30 minutes, it means the end of the current rainfall event

HOURLY: Total rainfall for the current hour

DAILY: Total rainfall for today.

WEEKLY: Total rainfall for the current week

MONTHLY: Total rainfall for the current month

YEARLY: Total rainfall in the current year

TOTAL: The cumulative value of the total run time (no time stamp) since the weather station was started

- In the mode of viewing rain history, press and hold the " $\mathbf{x}^{\dagger}\mathbf{\hat{\mathbf{Q}}}$ " button for 3 seconds to clear all history of rain.
  - Note: The rain reading will reset to 0 mm (in).
    - Note: Wait for 20 seconds without pressing any buttons, or double-click on the "\u03c6 / Z<sup>Z</sup>" button to exit the viewing modes, The weather station will resume normal time display and display the last rainfall record you viewed. When the rain shows the rain rate before entering the observation mode, it still shows the rain rate when returning from the observation mode to the normal time display.
  - When viewing the rainfall rate mode, press the """" button to switch between displaying the daily rainfall rate or the current event rainfall rate

# Weather forecast:

The weather station calculates a weather forecast for about the next 12 hours based on the barometric pressure trend. Of course this forecast can't compare to that of professional weather services supported by satellites and high performance computers, It provides only an approximate indication of the current weather development in a small local

area. Please take the weather forecast from your local weather forecasting service into account as well as the forecast from your weather station. If there are discrepancies between the information from your device and from the local weather forecasting service, please take the advice of the latter as authoritative.

• The weather station displays the following weather icon:

| sunny    | Mostly cloudy | Clo      | budy       | Ra       | ainy | Thunde   | er Rainy | Sr       | NOW                   |
|----------|---------------|----------|------------|----------|------|----------|----------|----------|-----------------------|
| FORECAST | FORECAST      | FORECAST | <u>}</u> 0 | FORECAST |      | FORECAST |          | FORECAST | (<br>* * * *<br>* * * |

**Note:** The Snowy icon will only appear if the outdoor temperature (refers to the temperature detected by multiple combined sensors) is below -4°C (+25°F) and the forecast would be rainy or Thunder Rainy.

▶ After the weather station needs 7-10 days of air pressure calibration, the weather forecast will tend to be stable with an accuracy rate of 70%-75%.

## **Background lighting**

- ▶ If the product is powered by batteries, Press the "☆/Z<sup>Z</sup>" button to activate the backlight for 15 seconds.
- When the product is powered by the power supply adapter, the battery will automatically disconnect. The backlight will remain on continuously. Press the "♥ ! \* " button to adjust the backlight brightness , you can adjust the 5 states: 4 different brightness backlight and close the backlight. When the backlight brightness is not at the maximum brightness, Press the "♀ / z<sup>z</sup>" button to set the backlight to maximum brightness for 20 seconds.
- ► The weather station can also set the backlight to automatically dim at night. Press and hold the "☆ / Z<sup>Z</sup>" button for more than 3 seconds to enter the night mode setting.
- ▶ Press the " $\overset{\bullet}{\mathbf{\nabla}}$ " button to confirm and move to the next item.
- ▶ Press the "<sup>WIFI</sup>▲" or "▼ I 爺" button to adjust the value. Hold the "<sup>WIFI</sup>▲" or "▼ I 爺" button to adjust quickly.

### Settings order:

- 1. Night mode on | off
- 2. Backlight brightness setting at night
- 3. Hour setting for night entry time
- 4. Minute setting for night entry time
- 5. Hour setting of night exit time
- 6. Minute setting of night exit time

Note: when the night function is set off, press the "\* | • when the exit directly, omitting the settings of other items

**Note:** Wait for 20 seconds without pressing any buttons, or double-click on the " $\dot{Q} / z^{z}$ " button to exit the settings modes.

- When the night mode is on, the icon " " will be displayed. When the time reaches the designated night mode time, the backlight will automatically adjust to the set night mode brightness. When it reaches the designated time to exit night mode, the backlight will return to the original brightness
- ▶ In night mode, the backlight can be switched to the highest brightness for 15 seconds by Press the "☆ / Z<sup>Z</sup>" button.

### Low battery:

▶ If the "Indoor sensor" column is display the battery icon ", you need to replace the weather station's battery as soon as possible.

## Mounting Instructions (wireless sensor)

## **Multi-combination Wireless Remote Sensor**

- Mount in an open area clear for 15 meters (50 feet) in all directions.
- The sensor needs to be mounted on a sturdy platform or bracket that is mounted 1.5 m (5 ft) above the ground.
- The base of the sensor is screwed to the platform and the support frame. Tighten the large nut that secures the support rod to the base.
- ►During installation, ensure that the sensor body is adjusted so that the solar panel faces south to ensure correct wind direction readings. Note the 'N' North Embossed Mark on the top of the sensor. Use a compass to verify that the 'N' North Emboss mark aligns with the 'N' on the compass.

➤ When installing the sensor, use the top bubble level to ensure the sensor level, otherwise the accuracy of the rainfall reading will be affected.

- After completing the above two steps, tighten the two hexagon socket screws on the side of the sensor body.
- When installing, the fixing screws of the wind cup and the wind direction cursor should be tightened and tightened.
- The rainforest structure of the sensor needs to be cleaned regularly (recommended cycle 1-3 months, depending on the frequency of rain):
  - Remove the rainwater funnel (turn the rain sand funnel according to the direction of rotation shown).
  - 2. Gently remove debris or insects from the rain sensor.
  - 3. Remove debris from the rainwater funnel itself, especially debris from the funnel drain.

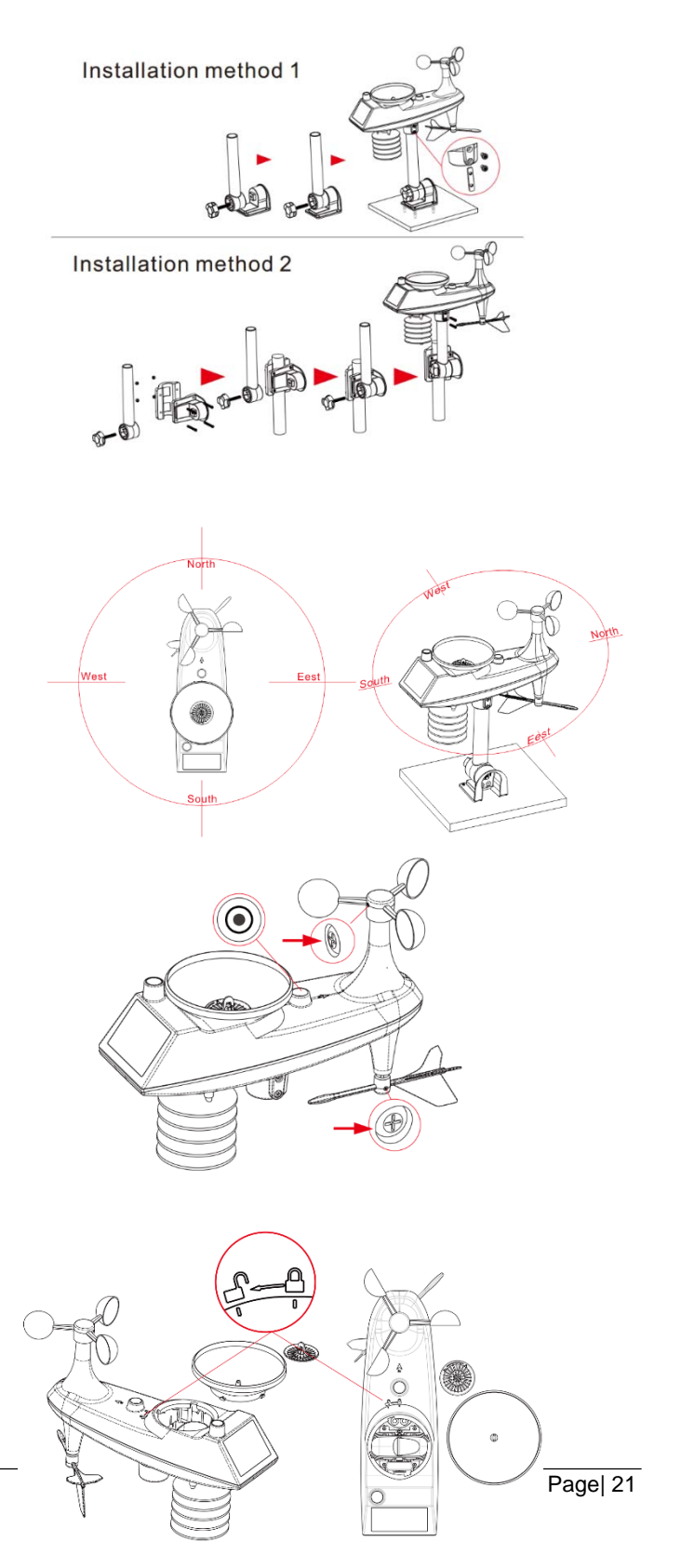

- 4. Remove the debris from the drain.
- 5. Reinstall the rainwater bucket.
- 6. Note: Do not apply oil to the rain sensor.
- **Note:** Make sure the wireless sensor is installed within 100 meters of the weather station (empty, unobstructed). According to the thickness of the obstacle between the wireless sensor and the weather station, the distance should be shortened as much as possible (the distance after the wireless signal penetrates the obstacle will be shortened), otherwise the data transmission may be disturbed.

PROFI-WETTERSTATION

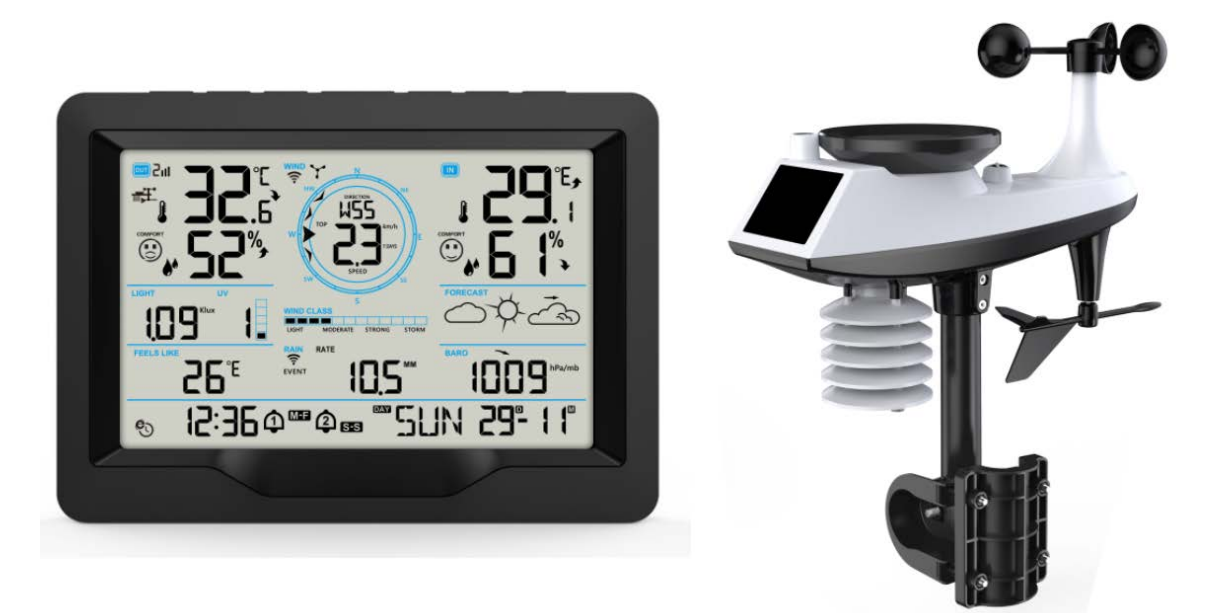

# Merkmale:

- Ewiger Kalender bis zum Jahr 2099
- Automatische Kalibrierung des Netzzeitdienstes
- Wochentag in 15 Sprachen vom Benutzer wählbar: Englisch, Deutsch, Französisch, Spanisch, Italienisch,

Niederländisch, Dänisch, Portugiesisch, Norwegisch, Schwedisch, Polnisch, Finnisch, Tschechisch, Ungarisch und Slowakisch

- Zwei tägliche Alarme
- Automatische Schlummerfunktion (AUS oder 5~60min)
- Temperatur:
  - Maximaler Anzeigebereich der Innentemperaturerfassung: -20°C (-4°F) bis 50°C (122°F)
  - Maximaler Bereich der Anzeige der Außentemperaturerfassung: -40°C (-40°F) bis 70°C (158°F)
- Luftfeuchtigkeit:
  - Maximaler Anzeigebereich der Innen- und Außenluftfeuchtigkeit: 20% bis 95%
  - Level 5 Innen- und Außenkomfortanzeige Datenquelle Temperatur und Luftfeuchtigkeit
- Luftdruck:
  - Maximaler Anzeigebereich für die Messung des atmosphärischen Drucks:

600 bis 1100 hPa (17,72 bis 32,48 inHg oder 450 bis 825,1 mmHg)

Regen

- Maximaler Anzeigebereich für die Niederschlagsmessung: 0 bis 9999 mm (0-393,6 Zoll)

- Wind
  - Maximaler Anzeigebereich für die Windgeschwindigkeitsmessung: 0 bis 180 km/h (0 bis 111 mph)
  - Maximaler Anzeigebereich für die Windrichtungsmessung: 0 bis 359 Grad
  - Anzeige der 12 Beaufort Windskala
- Licht- und UV-Index
  - Maximaler Anzeigebereich der Lichtintensitätsmessung: 0 bis 128 klux (0 bis 1378 kfc)
  - Maximaler Anzeigebereich für die UV-Indexmessung: 0 bis 15 Stufen
  - Stufe 5 UVI-Anzeige der Sonnenexposition
- Drahtloser Außensensor :
  - 433,92MHz RF-Sendefrequenz
  - 100 Meter (300 Fuß) Übertragungsreichweite in einem offenen Bereich, der keine Wände oder Böden einschließt.
- Aufzeichnung von Temperatur, Luftfeuchtigkeit, Windgeschwindigkeit, Niederschlag und Lichtintensität
- Anzeige von gefühlter Temperatur, Windchill-Temperatur, Hitzeindex, Taupunkttemperatur
- > Verbindet sich direkt mit dem WiFi-Netzwerk, verbindet sich mit dem Zeitserver Verbindungsstatus
- ▶ Die Wetterstation kann Wetterdaten über den Wi-Fi-Router auf "https://www.wunderground.com" und / oder "https://weathercloud.net" hochladen.
- Display-Hintergrundbeleuchtung Stufe 4
- Stromversorgung:
  - Wetterstation:

Leistungsaufnahme des Geräts: DC 5V mehr als 1A (Netzkabel oder Netzadapter)

Batterie: 2 x LR6 AA 1,5V

Multikombinations-Funksensor:

Batterie:3 x LR6 AA 1,5V

### F.Y.I.:

Das Hauptgerät der Wetterstation kann in einem Temperaturbereich von 0 °C bis +50 °C betrieben werden. Wenn die Funktion diesen Bereich überschreitet, kann es zu Fehlfunktionen kommen. Bitte verwenden Sie sie in dieser Umgebung

Der drahtlose Fernbedienungssensor kann bei -30°C bis +70°C arbeiten. Bitte wählen Sie die richtige Batterie

entsprechend der Grenztemperatur des Funksensors:

Alkalische Zink-Mangan-Batterie kann bei -20°C bis +60°C arbeiten

Der Polymer-Lithium-Ionen-Akku kann bei -40°C bis +70°C arbeiten.

# Erscheinungsbild der Wetterstation

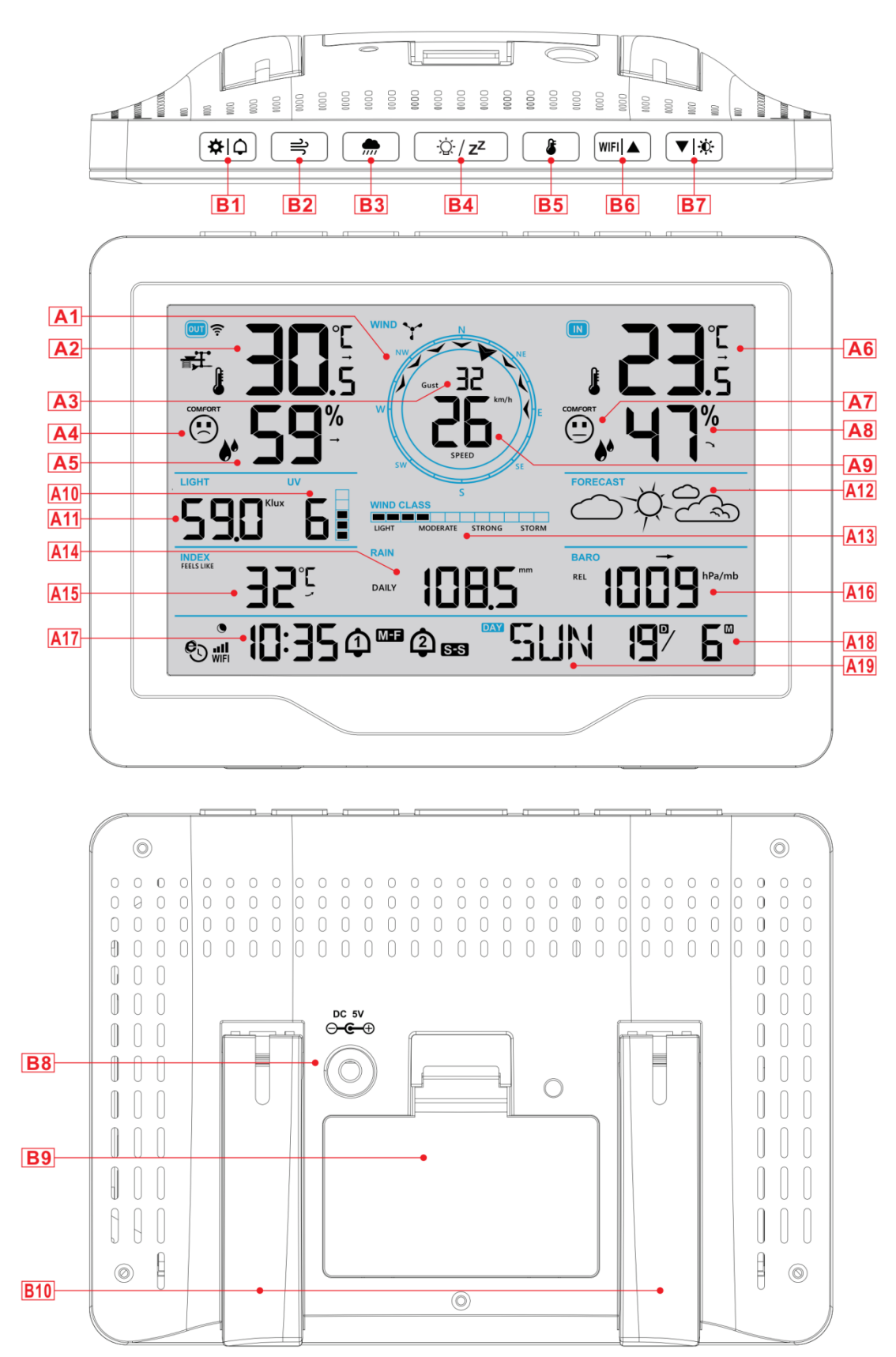

| Teil A-Positiv LCD                                          |                                                         |
|-------------------------------------------------------------|---------------------------------------------------------|
| A1: Windrichtungslenkrad                                    | A2: Außentemperatur                                     |
| A3: Windrichtung, Windböen oder durchschnittliche           | A4: Symbol für Komfort im Freien                        |
| Windgeschwindigkeit                                         |                                                         |
| A5: Feuchtigkeit im Freien                                  | A6: Innentemperatur                                     |
| A7: Symbol für Innenraumkomfort                             | A8: Luftfeuchtigkeit in Innenräumen                     |
| A9: Wert der Windgeschwindigkeit                            | A10: UV-Index                                           |
| A11: Lichtintensität                                        | A12: Wettervorhersage                                   |
| A13: Beaufort-Skala                                         | A14: Niederschlag                                       |
| A15: Fühlt sich an wie Temperatur                           | A16: Luftdruck                                          |
| A17: Zeit                                                   | A18: Kalender                                           |
| A19: Tag der Woche                                          |                                                         |
|                                                             |                                                         |
| Netzwerkzeit-Symbol                                         | Symbol für drahtlosen Empfang                           |
| Symbol für niedrigen Batteriedruck                          | WIFI: WIFI-Symbol                                       |
| Symbol f ür Alarm 1                                         | ■■II:WIFI-Signalstärkeanzeige                           |
| Symbol für Alarm 2                                          | ✓ Temperatur   Luftfeuchtigkeit   Druck Trendpfeil nach |
|                                                             | oben                                                    |
| MFF Symbol für die Alarmwiederholung von Montag bis         | → Temperatur   Feuchte   Druck konstanter Trendpfeil    |
| Freitag                                                     | _                                                       |
| SS Symbol für die Alarmwiederholung                         | Temperatur   Luftfeuchtigkeit   Druck Abwärtspfeil      |
| Samstag-Sonntag                                             |                                                         |
| Schlummern-Symbol für den Alarm                             | Symbol für Hintergrundbeleuchtung im Nachtmodus         |
| Tail D. Knänfa und Außanbaraich                             |                                                         |
| B1: " <b>2</b>                                              |                                                         |
| B2." · · · · · · · · · · · · · · · · · · ·                  |                                                         |
| B3: " Taste für niederschlagsbezogene Vorgänge              |                                                         |
| B4: "☆ / <b>z<sup>z</sup></b> " Snooze/Light-Taste          |                                                         |
| B5: " Speichertaste Temperatur   Luftfeuchtigkeit   Lichtir | ntensität                                               |
| B6: " <sup>WIFI</sup> ▲ " Auf und WIFI-Kopplungstaste       |                                                         |
| B7: "♥ I � wärts- und Helligkeitstaste                      |                                                         |
| B8: Stromversorgungsbuchse                                  |                                                         |
| B9: Batteriefach                                            |                                                         |

B12: Tragrahmen

# Multikombination Drahtloser Fernsensor Erscheinungsbild

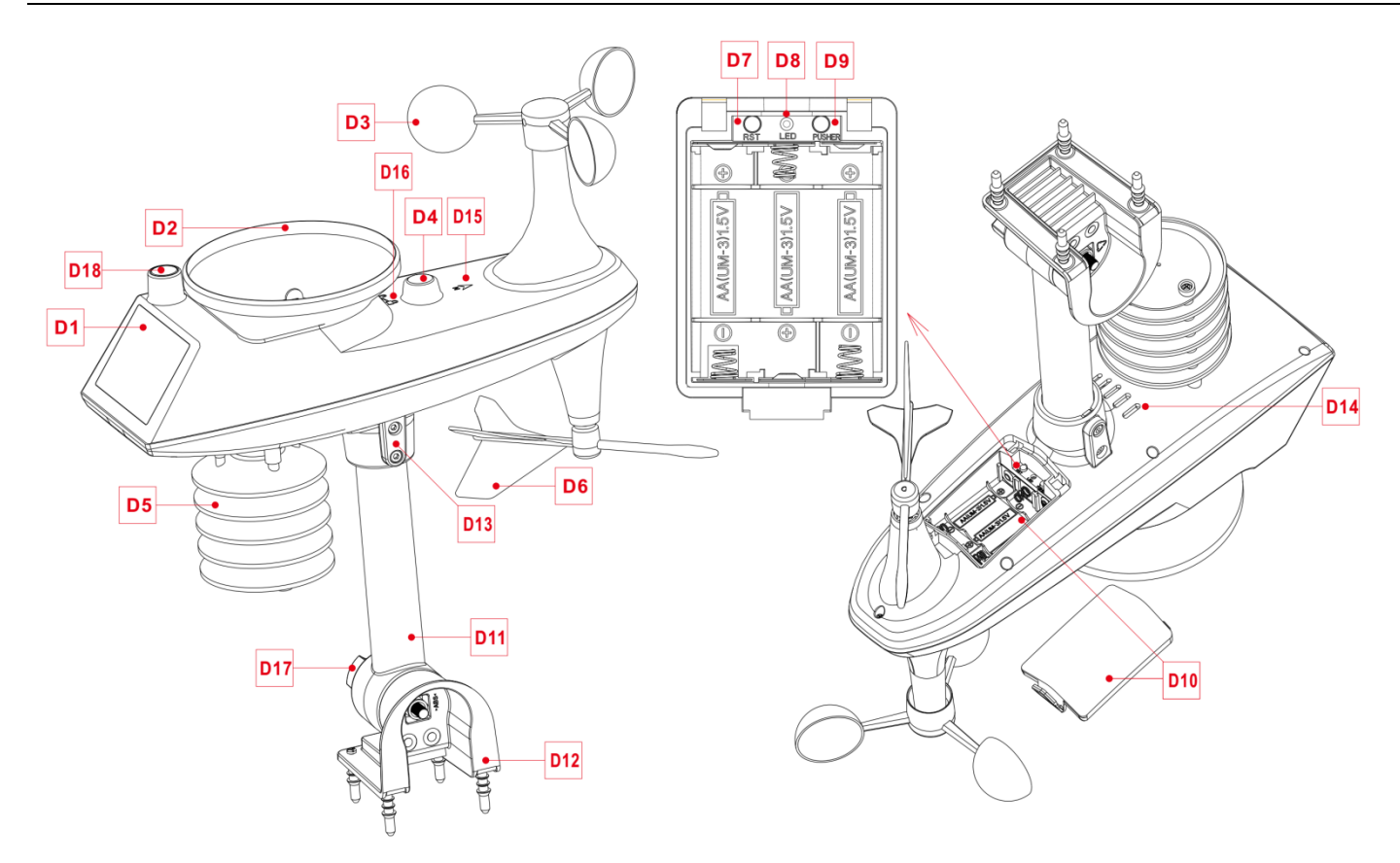

- Teil D -Äußeres
- D1: Sonnenkollektor
- D3: Windbecher
- D5: Induktionskasten für Temperatur und Feuchtigkeit
- D7: Reset-Taste
- D9: Taste für manuelles Sendesignal
- D11: Stützstange
- D13: Zylinderschrauben mit Innensechskant
- D15: Markierung der Nordrichtung
- D17: Große Mutter zur Befestigung der Stützstange
- und des Sockels

- D2: Regentrichter
- D4: Wasserwaage
- D6: Windrichtungsanzeiger
- D8: LED-Anzeige
- D10: Batteriefach
- D12: Fester Sockel
- D14: Entlüftungsöffnungen Für Regensensor
- D16: Rotationsmarkierung des Regentrichters
- D18: Beleuchtung und UV-Sensoren

## Vorbereitung der Einrichtung

Gegenstände, die Sie für die Einrichtung Ihrer Station benötigen (nicht im Lieferumfang enthalten):

- 1. Kreuzschlitzschraubendreher und Sechskantschlüssel für die Montage.
- 2. Frische Batterien:
  - 2 (zwei) AA-Alkali- oder Lithiumbatterien für die Wetterstation.
  - 3 (drei) AA-Alkali- oder Lithiumbatterien für den Multikombisensor.

## Für beste Ergebnisse:

- Nehmen Sie die Wetterstation und die Sensoren aus der Verpackung und legen Sie sie zusammen auf einen Tisch oder eine Bank, die leicht erreichbar ist.
  - Legen Sie Batterien und Schraubendreher in Reichweite des Aufstellungsortes ab.
  - Halten Sie die Sensoren und die Wetterstation nach dem Einlegen der Batterien mindestens 15 Minuten lang in einem Abstand von 0,15-0,3 Metern, damit sich die Sensoren und die Station wiederholt verbinden können.

## **Schnelles Einrichten**

1. Legen Sie 3 AA-Batterien in den drahtlosen Multi-Kombi-Fernbedienungssensor ein

2. Schließen Sie dann das Netzkabel an die Wetterstation an.

3. Gehen Sie auf https://www.wunderground.com und https://weathercloud.net, um Benutzerinformationen zu registrieren und Geräte-ID und -Schlüssel zu erstellen.

4. Die Wetterstation kann mit Endgeräten wie Handys und Notebooks mit drahtlosem WLAN gekoppelt werden.

5. Legen Sie 2 AA-Batterien in die Wetterstation ein (wenn der Netzadapter unerwartet ausgeschaltet wird, gehen die Einstellungen nicht verloren)

6. Bringen Sie den Fernbedienungssensor nach 5 Minuten ins Freie oder an einen anderen Ort.

## Stellen Sie eine Verbindung zum Wetterserver her

▶ Die Wetterstation kann die erfassten Wetterdaten über einen Wi-Fi-Router auf "https://www.wunderground.com" und/oder "https://weathercloud.net" hochladen. Zunächst müssen Sie sich auf der oben genannten Website anmelden, um Benutzerinformationen zu registrieren und Einstellungsinformationen festzulegen. Die spezifischen Vorgänge sind wie folgt:

Hinweis: Die Websites können sich ändern. Es gelten die Datenschutzbestimmungen der jeweiligen Website. Bitte stellen Sie sicher, dass Sie die Lizenzbedingungen vollständig gelesen und verstanden haben, bevor Sie sie akzeptieren! Akzeptieren Sie diese Bedingungen nur, wenn Sie mit ihnen wirklich einverstanden sind.

### Kontoerstellung und Geräteregistrierung

### Wunderground.

Öffnen Sie den Browser und rufen Sie die folgende Website auf: "https://www.wunderground.com", und befolgen Sie die unten aufgeführten Schritte, um das Gerät schnell zu registrieren

1. Anmelden oder ein Konto registrieren

| UNDERGROUND<br>San Francisco, CA A Ma<br>Popular S5 "F Clear | inhattan, NY Schiller Park, IL (60176) A Schiller Park (Loudy     | Boston, MA A Houston, TX St James's, Er<br>63 'F Fog                      | Search Locations | 0 |
|--------------------------------------------------------------|-------------------------------------------------------------------|---------------------------------------------------------------------------|------------------|---|
| Member Account                                               |                                                                   |                                                                           |                  |   |
|                                                              | Log In                                                            |                                                                           |                  |   |
|                                                              | Email                                                             |                                                                           |                  |   |
|                                                              | Password                                                          | Forgot Password?                                                          |                  |   |
|                                                              | If you're a Weather Underground<br>address and password work seam | member in the United States, your email<br>essly across wunderground.com, |                  |   |
|                                                              | weather.com and The Weather Ch                                    | nannel apps on iOS and Android.                                           |                  |   |
|                                                              |                                                                   | Log In                                                                    |                  |   |
|                                                              | Don't have                                                        | an account? Sign up                                                       |                  |   |

Terms of Use | Privacy Policy

2. Klicken Sie auf "Mein Profil" und dann auf "Meine Geräte", um Ihr Gerät zu registrieren, nachdem das Dropdown-Menü erschienen ist.

|                          | Sensor Network Maps & Rad   | ar Severe Weather News & I          | Blogs Mobile Apps  | More V        |               |          | My Prof             |   |
|--------------------------|-----------------------------|-------------------------------------|--------------------|---------------|---------------|----------|---------------------|---|
| Popular 🦾 55 "F San Fran | ncisco, CA 🔺 🍌 70 °F Manhat | tan, NY 🍐 69 *F Schiller Park, IL ( | 60176) 🛦 😤 63 4F B | oston, MA 🛦 🌔 | 85 °F H       | Search L | Velcome back!       | ۵ |
|                          |                             | Sylvi                               | a, KS              |               |               | M        | ember Settings      |   |
|                          | 71                          | °   64°<br>@ 3% / 0.00 in           | 52 500 TO          | 68 × 26       |               | 85° & Si | y Devices<br>gn Out |   |
|                          | reets like 71               |                                     | 12AM<br>Jun 7      |               | NOON<br>+0800 | 6PM      | 12AM<br>Jun 8       |   |
|                          |                             | Full Fo                             | precast            |               |               |          |                     |   |

3. Klicken Sie auf "Hinzufügen neuer Geräte", um ein neues Gerät hinzuzufügen

|      | Member Settings                                           |                |
|------|-----------------------------------------------------------|----------------|
|      | PROFILE SUBSCRIPTION HOME & FAVORITES MY DEVICES API KEYS |                |
|      | Manage Devices                                            | Add New Device |
| 4. W | ählen Sie den Typ "andere" und klicken Sie auf "Weiter".  |                |
|      | Add a New Device                                          |                |
|      | Select a Device Type                                      |                |
|      |                                                           | 25%            |
|      | Final Weather Station                                     |                |
|      | Next Next                                                 |                |
|      | Cancel                                                    |                |

5. Legen Sie den Standort des Geräts auf der Karte fest und klicken Sie auf "Weiter".

| Set Device Name & Location                                       |                                                                                                    |
|------------------------------------------------------------------|----------------------------------------------------------------------------------------------------|
| Device Location:<br>Address Manual<br>Enter Address<br>Back Next | Vancouver<br>Vancouver<br>Vancouver |

6. Folgen Sie den Aufforderungen zu den einzelnen Punkten, stellen Sie die richtigen Punkte ein und klicken Sie auf "Weiter". (**Hinweis:** Die rot markierten Punkte sind erforderlich.)

| Sylvia, KS (67581)<br>72 °F Clear                                  |                                        |                                                                                                    | Search Locations                     | ۲     |
|--------------------------------------------------------------------|----------------------------------------|----------------------------------------------------------------------------------------------------|--------------------------------------|-------|
| Add a New PWS                                                      |                                        |                                                                                                    |                                      |       |
| TYPE LOCATION                                                      | DETAILS                                | DONE                                                                                                    |                                      |       |
| Tell Us More About Y                                               | our Device                             |                                                                                                    |                                      |       |
|                                                                    |                                        |                                                                                                    |                                      | 75%   |
|                                                                    |                                        |                                                                                                    |                                      | , , , |
| Name:(Required) name is required                                   |                                        |                                                                                                    |                                      |       |
| Give Your Device a Name                                            |                                        |                                                                                                    |                                      |       |
| Elevation:(Required)                                               |                                        |                                                                                                    |                                      |       |
| 1814                                                               |                                        |                                                                                                    |                                      |       |
| Device Hardware:(Required)                                         |                                        |                                                                                                    |                                      |       |
| other                                                              |                                        |                                                                                                    |                                      | •     |
| Surface Type:                                                      |                                        |                                                                                                    |                                      |       |
|                                                                    |                                        |                                                                                                    |                                      | •     |
| Height Above Ground:                                               |                                        |                                                                                                    |                                      |       |
| Ft. Above Ground                                                   |                                        |                                                                                                    |                                      |       |
|                                                                    |                                        |                                                                                                    |                                      |       |
| You Make Our Forecasts Mo                                          | ore Accurate, We F                     | Respect Your Privacy                                                                                                    |                                      |       |
| Contribute to the Weather Under<br>the experience from the Weather | ground community b<br>Underground comm | y sharing some information about yourself and your sensor. We use this information to mai<br>unity. We may also share certain data for commercial purposes, such as your sensor location | nage your account and to impro<br>n. | ove   |
| Learn more about how we take                                       | your privacy serious                   | ly                                                                                                    |                                      |       |
| (Required)                                                         |                                        |                                                                                                    |                                      |       |
| TAccept Theny                                                      |                                        |                                                                                                    |                                      |       |
| Email Preferences:                                                 |                                        |                                                                                                    |                                      |       |
| I would like to receive PWS noti                                   | fications.                             |                                                                                                    |                                      |       |
| Back Next                                                          |                                        |                                                                                                    |                                      |       |
|                                                                    |                                        |                                                                                                    |                                      |       |

7. Nachdem die Einrichtung abgeschlossen ist, generiert die Website automatisch die Geräte-ID und den SCHLÜSSEL. Notieren Sie die ID und den SCHLÜSSEL, die Sie für die Kopplung der Wetterstation benötigen.

| Sylvia, KS (67581)<br>72 'F Clear                                                             | Search Locations        |
|-----------------------------------------------------------------------------------------------|-------------------------|
| Add a New PWS<br>TYPE LOCATION DETAILS DONE                                                   |                         |
| Registration Complete!                                                                        | 100%                    |
| Congratulations! Your personal weather station is now registered with<br>Weather Underground. |                         |
| Enter the information below to your weather station software.                                 |                         |
| Station ID: DR34                                                                              |                         |
| Copy credentials                                                                              |                         |
|                                                                                               | Configure Your Software |

### Wetterwolke

Öffnen Sie den Browser und rufen Sie die folgende Website auf: "https://weathercloud.net", und befolgen Sie die unten aufgeführten Schritte, um das Gerät schnell zu registrieren

1. Registrieren Sie sich oder melden Sie sich bei einem Konto an

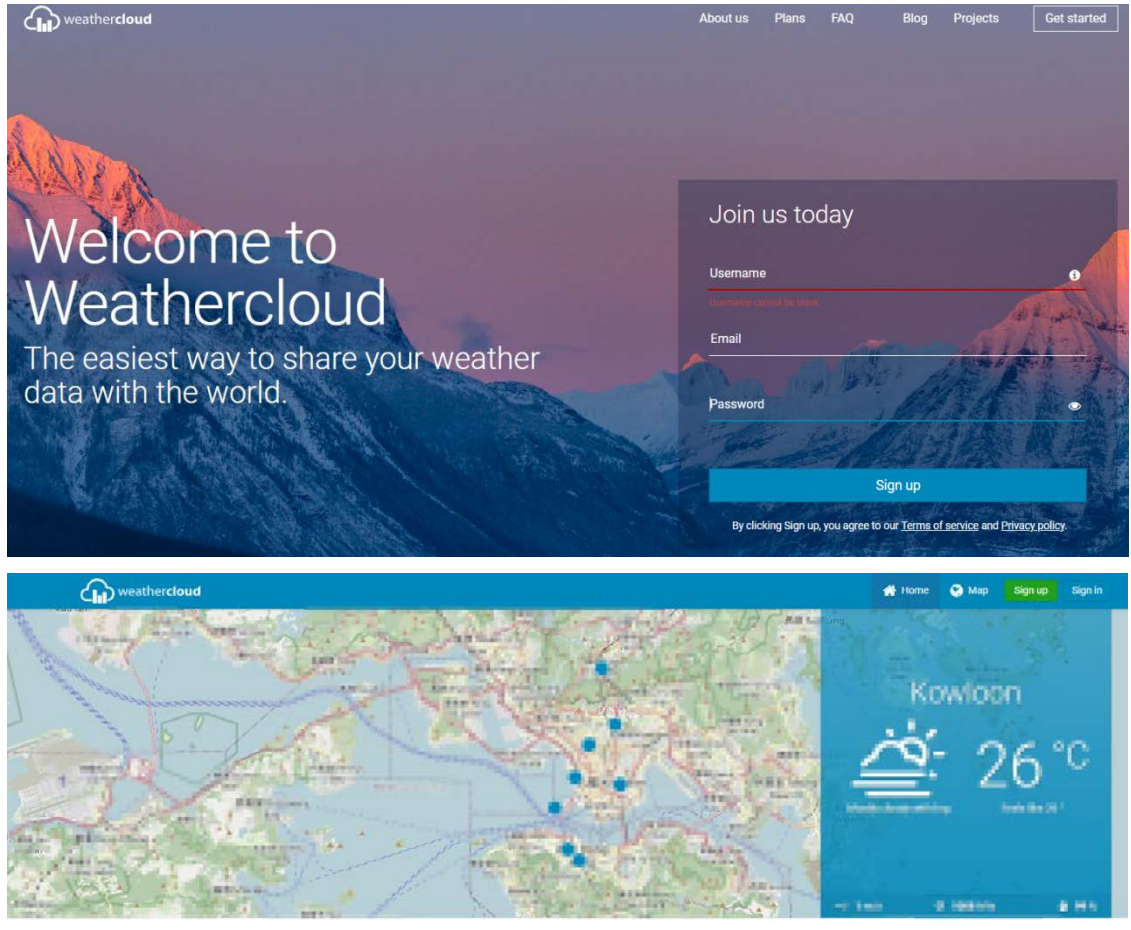

Maarba

2. Klicken Sie auf Avatar in der oberen rechten Ecke und dann auf "Geräte", um Ihr Gerät zu registrieren, nachdem das Dropdown-Menü erschienen ist.

| weathercloud | d                 |      | 👫 Home 📿 Map 🛢 Database 📑 Reports |
|--------------|-------------------|------|-----------------------------------|
| our device   | es                |      | Fastigaccom                       |
|              | Offline           | line |                                   |
|              |                   |      | Services                          |
| ]<br>ng Kong |                   | 2019 | 🔅 Settings                        |
|              | <b>07°</b> C      |      | 🗳 Upgrade account                 |
| Cloudy       | Feets like 28 *   |      | Priority support                  |
| ≓r0m/s Ø     | 1004 hPa 🏾 💩 54 % | 8    | ப் Sign out                       |

3. Klicken Sie auf "+ Neu", um ein neues Gerät zu erstellen

| weathercloud |                |           |         | 🚮 Home | 😌 Мар            | 😂 Database | Reports | M Plots | 0      |
|--------------|----------------|-----------|---------|--------|------------------|------------|---------|---------|--------|
| Your devices |                |           |         |        |                  |            |         | +       | New    |
| Status Name  | Model          | Location  | Gallery |        | Intera           | ctions     |         |         |        |
| O            | inter<br>Inter | A magning | 1.000   |        | a hata<br>a paga |            | 1.1     | + 141   | nga ar |

4. Folgen Sie den Aufforderungen für jedes Element, stellen Sie die richtigen Elemente ein und klicken Sie auf "Erstellen". (Hinweis: Die Elemente mit einem roten "\*" sind erforderlich, und die Elemente MODELL und LINK TYPY müssen als Wetterstation ausgewählt werden, und die Zeitzone und der Standort müssen eingestellt werden).

| Create new        | device          |                    |                      | < Back   |
|-------------------|-----------------|--------------------|----------------------|----------|
| Basic information |                 | Location           |                      |          |
| Name *            | (#1             | Country *          | United States 🗸      |          |
| Model *           | Other 👻         | State / Province * | New York 🗸           |          |
| Link type *       | Other 👻         | City *             | 00                   |          |
| Website           | www.example.com | Time zone *        | (UTC-04:00) New York |          |
| Description       |                 | Coordinates        |                      |          |
|                   |                 |                    | Get coordinates      |          |
|                   | 20              | Latitude *         | 0562                 |          |
|                   |                 | Longitude *        | 33723                |          |
|                   |                 | Elevation          | 0.0                  | m        |
|                   |                 | Height             | 0.0                  | m        |
|                   |                 |                    |                      |          |
|                   |                 |                    |                      | ✓ Create |

5. Klicken Sie auf "EINSTELLUNG" in der rechten Spalte des entsprechenden Geräts, um das Dropdown-Menü aufzurufen, und klicken Sie dann auf "Gerät verknüpfen".

| ♤      | weather <b>cloud</b>        |                         |                            |         | 🖶 Home | 😢 Мар            | 🛢 Database   | Reports          | W Plots                                                                      | 8            |
|--------|-----------------------------|-------------------------|----------------------------|---------|--------|------------------|--------------|------------------|------------------------------------------------------------------------------|--------------|
| Υοι    | ur devices                  |                         |                            |         |        |                  |              |                  |                                                                              | + New        |
| Status | Name                        | Model                   | Location                   | Gallery |        | Intera           | ections      |                  |                                                                              |              |
| 0      | ars<br>May all Alex, at 178 | 1.0000<br>Dealer restor | Parts of the second second |         |        | 114              | anatu<br>III | 9.3              |                                                                              | miper        |
| •      | Unlinked                    | Other<br>Other          | FOR STRUCTURES             |         |        | 0 folk<br>0 viev | owers<br>vs  |                  | O Se                                                                         | ettings 🕶    |
|        | You follow<br>Sexplore map  | no devices.             |                            |         |        |                  |              | 2<br>2<br>2<br>2 | Link device     Link webcan     Edit device     Edit device     Edit gallery | r<br>ms      |
|        |                             |                         |                            |         |        |                  |              | 4                | Edit records                                                                 | s<br>Twitter |
|        |                             |                         |                            |         |        |                  |              | 8                | Get Sticker                                                                  | te           |

6. Nach dem Anklicken öffnet die Website automatisch ein Pop-up-Fenster, in dem die ID und der KEY des registrierten Geräts angezeigt werden. Notieren Sie die ID und den SCHLÜSSEL, die Sie für die Kopplung der Wetterstation benötigen.

|  |                                                         | × |                            |             | 24                                                                                                    |
|--|---------------------------------------------------------|---|----------------------------|-------------|----------------------------------------------------------------------------------------------------|
|  | The link details for your device W1 are provided below: |   | Interaction<br>0 followers |             |                                                                                                    |
|  | Weathercloud ID                                         |   | 0 views                    |             | Q Set                                                                                                    |
|  | Key<br>105e8bes2fc71                                    |   |                            | •           | View<br>Show on map<br>Dashboard                                                                                         |
|  |                                                         |   |                            |             |                                                                                                    |
|  | Follow the instructions here.                           |   | 87                         | v<br>*      | Link device                                                                                                    |
|  | Follow the instructions here.                           |   |                            |             | Link device<br>Link webcame<br>Edit device<br>Edit gallery                                                               |
|  | Follow the instructions here.                           |   |                            | ×<br>*<br>* | Link device<br>Link webcame<br>Edit device<br>Edit gallery<br>Edit records<br>Edit alerts                                |
|  | Follow the instructions here.                           |   |                            |             | Link device<br>Edit device<br>Edit gallery<br>Edit records<br>Edit alerts<br>Connect to Tr<br>Get Sticker<br>Get QR code |

## **WIFI-Kopplung**

Die Wetterstation wechselt nach dem Einschalten automatisch in den AP-Kopplungsmodus. In der Zeitleiste wird "AP" angezeigt, was bedeutet, dass die Wetterstation in den Kopplungsmodus eingetreten ist. Falls sie nicht automatisch in den Modus wechselt, halten Sie die Taste "<sup>WIFI</sup> ▲ " länger als 3 Sekunden gedrückt, um den Kopplungsmodus zu aktivieren.

Schalten Sie Ihr Mobiltelefon oder Ihren Laptop mit einem drahtlosen WIFI-Endgerät ein, suchen Sie den Namen des "Wetter"-Hotspots unter dem Punkt WIFI-Verbindung und klicken Sie auf Verbinden

| 14:33                                           |                                       | 100                              |
|-------------------------------------------------|---------------------------------------|----------------------------------|
| Settings                                        | WLAN                                  | Edit                             |
| WLAN                                            |                                       |                                  |
| Veather<br>No Internet Connect                  | tion                                  | * i                              |
| MY NETWORKS                                     |                                       |                                  |
| affice                                          |                                       | 🕯 🗢 🚺                            |
| OTHER NETWORKS                                  |                                       |                                  |
| KRUB_Bueil1                                     |                                       | ê 🗢 🚺                            |
| 0.831,2.40                                      |                                       | ê 🗟 (j)                          |
| Other                                           |                                       |                                  |
| Apps Using WLAN                                 | V & Cellular                          | >                                |
|                                                 |                                       |                                  |
| Enable WAPI                                     |                                       | 0                                |
| Ask to Join Netwo                               | rks                                   | Notify >                         |
| Known networks will be<br>known networks are av | e joined automa<br>vailable, you will | tically. If no<br>be notified of |

Hinweis: Der gekoppelte WIFI-Hotspot muss 2.4GHz sein, dieses Produkt unterstützt nur 2.4GHz drahtlose Netzwerke Da der Hotspot von werther mit dem Hotspot der Wetterstation gekoppelt ist, wird nach dem Verbinden angezeigt, dass kein Netzwerk vorhanden ist. Das ist normal. Stellen Sie sicher, dass Sie die Verbindung nicht unterbrechen.

Öffnen Sie den Browser und geben Sie die URL "192.168.10.1" ein. Daraufhin wird automatisch eine Kopplungsseite angezeigt, wie in der Abbildung dargestellt

| Weather Settings                          |                  |
|-------------------------------------------|------------------|
| Language Engli                            | sh O             |
| Wi-Fi network setu                        | р                |
| Network                                   | ≡                |
| Select the menu and choose your :         | 2.4 GHz WIFI     |
| router, or type in your router's name     | (SSID) above.    |
| Password                                  | $\sim$           |
| Status:Connecting to rou                  | ter.             |
|                                           |                  |
| Weather server setu                       | q                |
| Upload wunderground.com                   |                  |
| Wunderground ID                           |                  |
|                                           |                  |
| Key                                       |                  |
| Upload weathercloud.net                   |                  |
| Weathercloud ID                           | 89               |
| Key                                       | 1f7d87ce70d0819f |
| Ney                                       |                  |
| Time Zone Setup                           |                  |
| Time Zone -06:00                          | ٥                |
| Automatically adjust clock for Daylight S | aving Time 🗸     |
| Internet Time Server S                    | etup             |
| Server time windows of                    | com ĉ            |
| Jerver                                    | ·                |
|                                           |                  |
| S                                         | ave              |

▶ Geben Sie im Feld "Wi-Fi-Netzwerkeinrichtung" den Namen und das Passwort des Routers ein, mit dem sich die

Wetterstation verbinden soll.

| Wi-Fi network setup                   |                                                               |  |  |  |  |  |  |
|---------------------------------------|---------------------------------------------------------------|--|--|--|--|--|--|
| Network                               | eractine-bg 📃                                                 |  |  |  |  |  |  |
| Select the ment<br>router, or type in | and choose your 2.4 GHz WIFI your router's name (SSID) above. |  |  |  |  |  |  |
| Password                              | ······                                                        |  |  |  |  |  |  |
|                                       |                                                               |  |  |  |  |  |  |

Status:Connecting to router.

▶ Geben Sie im Feld "Wetterserver-Einrichtung" die Geräte-ID und den KEY ein, die auf der Website der Wetterstation "wunderground.com" und/oder "weathercloud.net" registriert sind.

| Weather                 | server setup                  |
|-------------------------|-------------------------------|
| Upload wunderground.com |                               |
| Wunderground ID         | BERUH079                      |
| Key                     | 4xDQWbj0                      |
| Upload weathercloud.net |                               |
| Weathercloud ID         | k188766e8e90x280              |
| Key                     | efeat 4392metri7de7ce76d0e18† |

▶ Wählen Sie in der Spalte "Zeitzoneneinstellung" die Zeitzone, in der sich die Wetterstation befindet, und den Zeitserver, den Sie verwenden möchten.

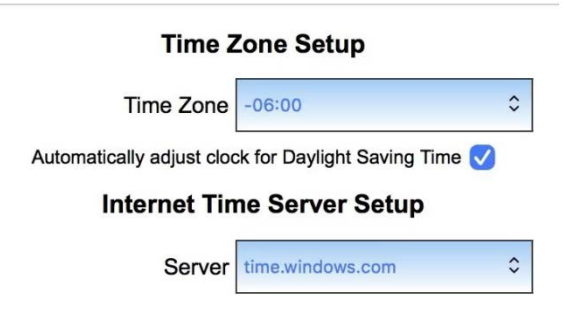

▶ Nachdem die Einrichtung abgeschlossen ist, klicken Sie auf "SAVE" und warten Sie auf die Aufforderung, dass die Einrichtung erfolgreich war. Nach der Aufforderung ist die Kopplung abgeschlossen und die Wetterstation verbindet sich automatisch mit WIFI und lädt die Gerätedaten auf die Website "wunderground.com" und/oder "weathercloud.net" hoch.

▶ Nach einer Wartezeit von einigen Minuten können Sie die von der Wetterstation hochgeladenen Daten auf der Website einsehen

## **Drahtlose Sensorverbindung**

- Die Wetterstation kann bis zu 1 Multi-Kombi-Funksensor anschließen
- Die Wetterstation sucht innerhalb von 3 Minuten nach dem Einschalten automatisch nach Funksensoren und registriert die Sensor-IDs.

Hinweis: Wenn die Wetterstation die Sensorsignale verliert oder der Sensor nicht mit dem Kanal verbunden ist, wird

der Wert des Kanals als "--" angezeigt.

- ▶ Wenn Sie einen neuen Sensor hinzufügen oder einen Sensor ersetzen möchten, halten Sie die Taste "▼ is " länger als 3 Sekunden gedrückt. Die Wetterstation wird erneut 3 Minuten lang nach einem Signal suchen, und der neue Sensor wird innerhalb von 3 Minuten zur Wetterstation hinzugefügt.
  - Hinweis: Wenn Sie einen neuen Sensor hinzufügen oder einen Sensor ersetzen (Ersatzbatterie für den alten Sensor), müssen Sie zuerst den Sensor einschalten und dann die obigen Schritte zur Steuerung der Wetterstation ausführen.
  - Hinweis: Wenn in der Spalte "OUT" das Unterspannungssymbol "

## Zeit- und Einheiteneinstellungen

▶ Drücken Sie die Taste "♥|Ѻ " und halten Sie sie 3 Sekunden lang gedrückt, um in den Zeiteinstellungsmodus zu gelangen.

▶ Drücken Sie die Taste "<sup>WIFI</sup> ▲ " oder "▼ <sup>|</sup> ☆ ", um den Wert einzustellen. Halten Sie die Taste "<sup>WIFI</sup> ▲ " oder "▼ <sup>|</sup> ☆ " gedrückt, um den Wert schnell einzustellen.

▶ Drücken Sie die Taste "♥ , um zu bestätigen und zum nächsten Punkt zu gelangen.

**Hinweis:** Warten Sie 20 Sekunden lang, ohne eine Taste zu drücken, oder doppelklicken Sie auf die Berührungstaste "\carGet / z<sup>z</sup> ", um den Einstellungsmodus zu verlassen.

### Einstellungen bestellen:

1. Einheit der Temperatur: °C | °F

- 2. Druckeinheit: hPa| inHg | mmHg
- 3. Luftdruckeinstellung: absolut oder relativ
- 4. Einheit der Windgeschwindigkeit: km/h |mph | m/s |

knots

5. Auswahl des Windgrades (Winkel) oder der Richtung

### (Buchstabe)

- 6. Einheit der Niederschlagsmenge: MM | Zoll
- 7. Einheit Licht: Klux | Kfc | W/m<sup>2</sup>
- 8. Stundenformat: 24Std. | 12Std.
- 9. Stunde
- 10. Minuten

```
11. Kalenderanzeigeformat: Monat/Datum |
```

Datum/Monat

- 12. Jahr
- 13. Monat
- 14. Datum

15. Sprache der Wochenanzeige: insgesamt 15 Länder

16. Erste Wettervorhersage

Hinweis: Bei der Zeiteinstellung beginnen die Minuten automatisch bei null Sekunden.

**Hinweis:** Es gibt 15 Sprachen für Weekday: Englisch, Deutsch, Französisch, Spanisch, Italienisch, Niederländisch, Dänisch, Portugiesisch, Norwegisch, Schwedisch, Polnisch, Finnisch, Tschechisch, Ungarisch und Slowakei

Anzeige der Wochensprache

| Language   | Sunday        | Monday   | Tuesday      | Wednesday    | Thursday    | Friday   | Saturday  |
|------------|---------------|----------|--------------|--------------|-------------|----------|-----------|
| ENGLISH    | MONDAY        | TUESDAY  | WEDNESDAY    | THURSDAY     | FRIDAY      | SATURDAY | SUNDAY    |
| ENG        | MON           | TUE      | WED          | THU          | FRI         | SAT      | SUN       |
| GERMAN     | MONTAG        | DIENSTAG | MITTWOCH     | DONNERSTAG   | FREITAG     | SAMSTAG  | SONNTAG   |
| GER        | MON           | DIE      | MIT          | DON          | FRE         | SAM      | SON       |
| FRENCH     | LUNDI         | MARDI    | MERCREDI     | JEUDI        | VENDREDI    | SAMEDI   | DIMANCHE  |
| FRE        | LUN           | MAR      | MER          | JEU          | VEN         | SAM      | DIM       |
| ITALIAN    | LUNEDI        | MARTEDÌ  | MERCOLEDÌ    | GIOVEDI      | VENERDÌ     | SABATO   | DOMENICA  |
| ITA        | LUN           | MAR      | MER          | GIO          | VEN         | SAB      | DOM       |
| SPANISH    | LUNES         | MARTES   | MIERCOLES    | JUEVES       | VIERNES     | SABADO   | DOMINGO   |
| SPA        | LUN           | MAR      | MIE          | JUE          | VIE         | SAB      | DOM       |
| PORTUGUESE | SEGUNDA-FEIRA | TERÇA    | QUARTA-FEIRA | QUINTA-FEIRA | SEXTA-FEIRA | SABADO   | DOMINGO   |
| POR        | SEG           | TER      | QUA          | QUI          | SEX         | SAB      | DOM       |
| DUTCH      | MAANDAG       | DINSDAG  | WOENSDAG     | DONDERDAG    | VRIJDAG     | ZATERDAG | ZONDAG    |
| DUT        | MAA           | DIN      | WOE          | DON          | VRI         | ZAT      | ZON       |
| DANISH     | MANDAG        | TIRSDAG  | ONSDAG       | TORSDAG      | FREDAG      | LØRDAG   | SØNDAG    |
| DAN        | MAN           | TIR      | ONS          | TOR          | FRE         | LOR      | SON       |
| NORWEGIAN  | MANDAG        | TIRSDAG  | ONSDAG       | TORSDAG      | FREDAG      | LØRDAG   | SØNDAG    |
| NOR        | MAN           | TIR      | ONS          | TOR          | FRE         | LOR      | SON       |
| SWEDISH    | MÅNDAG        | TISDAG   | ONSDAG       | TORSDAG      | FREDAG      | LÖRDAG   | SÖNDAG    |
| SWE        | MAN           | TIS      | ONS          | TOR          | FRE         | LOR      | SON       |
| POLISH     | PONIEDZIAŁEK  | WTOREK   | ŚRODA        | CZWARTEK     | PIĄTEK      | SOBOTA   | NIEDZIELA |
| POL        | PON           | WTO      | SRO          | CZW          | PIA         | SOB      | NIE       |
| FINNISH    | MAANANTAI     | TIISTAI  | KESKIVIIKKO  | TORSTAI      | PERJANTAI   | LAUANTAI | SUNNUNTAI |
| FIN        | MAN           | TII      | KIS          | TOR          | PER         | LAU      | SUN       |
| CZECH      | PONDĚLÍ       | ÚTERÝ    | STŘEDA       | ČTVRTEK      | PÁTEK       | SOBOTA   | NEDĚLE    |
| CZE        | PON           | UTE      | STR          | CTV          | PAT         | SOB      | NED       |
| HUNGARIAN  | HÉTFŐ         | KEDD     | SZERDA       | CSÜTÖRTÖK    | PÉNTEK      | SZOMBAT  | VASÁRNAP  |
| HUN        | HET           | KED      | SZE          | CSU          | PEN         | SZO      | VAS       |
| Slovakia   | Pondelok      | utorok   | Streda       | Štvrtok      | piatok      | sobota   | nedeľa    |
| SVK        | PON           | UTO      | STR          | STV          | PIA         | SOB      | NED       |

# Kontrolle der Alarmfunktion

- ▶ Drücken Sie die Taste "♣|♀ ", um den Alarm 1 anzuzeigen, drücken Sie erneut, um den Alarm 2 anzuzeigen, drücken Sie ein drittes Mal, um den Vorgang zu beenden.
- ► Drücken Sie im Modus der Anzeige von Alarm 1 oder Alarm 2 die Taste "<sup>WIFI</sup> ▲ " oder "♥ | ※ ", um die Alarmfunktion einoder auszuschalten.
  - Hinweis: Wenn die Funktion von Alarm 1 oder Alarm 2 eingeschaltet ist, wird das Symbol "① " oder "② " angezeigt. Gleichzeitig wird das entsprechende Symbol für die Alarmwiederholung " IIII " | " IIII" angezeigt.
  - Hinweis: Die APP stellt die Wiederholungssymbole wie folgt ein: werktags wird nur das Symbol "ME " angezeigt, am Wochenende wird nur das Symbol "SS " angezeigt und wöchentlich werden die Symbole "ME " und "SS " gleichzeitig angezeigt
  - **Hinweis:** Warten Sie 20 Sekunden lang, ohne eine Taste zu drücken, oder doppelklicken Sie auf die Taste "<sup>(j)</sup>/**z<sup>z</sup>** ", um die Anzeigemodi zu verlassen.

## Einstellungen für Wecker und Schlummerfunktion

► Halten Sie im Anzeigemodus von Wecker 1 oder Wecker 2 die Taste "🌣 🏳 " 3 Sekunden lang gedrückt, um den Weckund Schlummermodus aufzurufen.

▶ Drücken Sie die Taste "<sup>WIFI</sup> ▲ " oder "♥ <sup>|</sup> ☆ ", um den Wert einzustellen. Halten Sie die Taste "<sup>WIFI</sup> ▲ " oder "♥ <sup>|</sup> ☆ " gedrückt, um den Wert schnell einzustellen.

▶ Drücken Sie die Taste "岔 ", um zu bestätigen und zum nächsten Punkt zu gelangen.

**Hinweis:** Warten Sie 20 Sekunden lang, ohne eine Taste zu drücken, oder doppelklicken Sie auf die Taste "<sup>()</sup>/z<sup>z</sup> ", um die Einstellungsmodi zu verlassen.

### Einstellungen bestellen:

- 1. Alarm 1 Stunde
- 2. Alarm 1 Minuten
- 3. Wiederholung von Alarm 1: M-F | S-S | M-S
- 4. Schlummerzeit für Alarm 1: 5 bis 60 Minuten | OFF
- 5. Alarm 2 Stunden
- 6. Alarm 2 Minuten
- 7. Wiederholung von Alarm 2: M-F | S-S | M-S
- 8. Alarm 2 Schlummerzeit: 5 bis 60 Minuten | OFF

Hinweis: Wenn der Alarm wiederholt auf M-F eingestellt wird, wird die Alarmfunktion von Montag bis Freitag aktiviert, Samstag und Sonntag sind ungültig. Wenn der Alarm wiederholt auf S-S eingestellt wird, wird die Alarmfunktion am Samstag und Sonntag aktiviert und von Montag bis Freitag außer Kraft gesetzt. Wenn der

Alarm wiederholt auf M-F und S-S eingestellt wird, wird die Alarmfunktion die ganze Woche über aktiviert.

- **Hinweis:** Der Einstellbereich der Schlummerzeit: 5 ~ 60MIN, OFF, wenn auf OFF eingestellt, bedeutet keine Schlummerfunktion. Die Schlummerzeit wird in Minuten angegeben.
- Hinweis: Der Alarm ertönt 2 Minuten lang, wenn Sie ihn nicht durch Drücken einer beliebigen Taste deaktivieren. In

diesem Fall wird der Alarm nach 24 Stunden automatisch wiederholt.

**Hinweis:** Der ansteigende Alarmton (Crescendo, Dauer: 2 Minuten) ändert die Lautstärke 4 Mal, während das Alarmsignal zu hören ist.

### Ausschalten des Alarmsignals

Wenn der Alarm ausgelöst wird, drücken Sie eine beliebige Taste außer der Taste "☆/z<sup>z</sup> " oder halten Sie die Taste " ☆/z<sup>z</sup> " länger als 3 Sekunden gedrückt, um das Alarmsignal zu stoppen.

### **Snooze-Funktion:**

- ➤ Wenn die Weckzeit erreicht ist, berühren Sie die Taste "☆/z<sup>z</sup> ", um das Wecksignal zu stoppen und in den Schlummermodus zu wechseln. Am Ende der Schlummerzeit klingelt es erneut (Schlummerwiederholung möglich).
- Drücken Sie im Schlummermodus eine beliebige Taste außer der Taste "<sup>1</sup>/<sub>2</sub> / z<sup>z</sup> " oder halten Sie die Taste "<sup>1</sup>/<sub>2</sub> / z<sup>z</sup> " länger als 3 Sekunden gedrückt, um den Schlummermodus zu beenden.

# Temperatur | Luftfeuchtigkeit | Lichtintensität | UV-Index | Luftdruck

## Lesen | Rekord |Trend

- Drücken Sie die Taste " , um durch die Anzeige von Gefühlen wie Temperatur, Taupunkttemperatur, Hitzeindex und Windchill zu blättern.
  - Hinweis: Die gefühlte Temperatur, die Taupunkttemperatur, der Hitzeindex und der Windchill-Index beziehen sich auf den Wert, der vom kombinierten drahtlosen Fernfühler erfasst wird.

Hinweis: Nach 20 Sekunden kehrt das Display automatisch zur Anzeige der gefühlten Temperatur zurück.

Drücken Sie die Taste " , um die Aufzeichnungen der Höchst- und Mindestwerte von Temperatur, Luftfeuchtigkeit und Lichtintensität anzuzeigen.

▶ Halten Sie im Modus der Anzeige von Höchst- und Mindestwerten die Taste " 3 Sekunden lang gedrückt, um den gesamten Verlauf von Innentemperatur | Luftfeuchtigkeit und Außentemperatur | Luftfeuchtigkeit | Lichtintensität und gefühlte Temperatur | Taupunkttemperatur | Hitzeindex | Windchill-Index zu löschen.

Hinweis: Beim Löschen werden die oben genannten Werte zunächst als "--" angezeigt, und dann werden die aktuellen Werte neu gespeichert.

Innenraumtemperatur | Luftfeuchtigkeit und Außentemperatur | Luftfeuchtigkeit | Lichtintensität und gefühlte Temperatur und Luftdruck haben Trendwechsel-Tipps

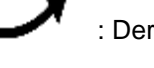

: Der ermittelte Wert steigt.

: Ermittelter Wert sinkt.

: Der ermittelte Wert bleibt unverändert.

Es gibt fünf Statusanzeigen für den UV-Index: NIEDRIG (0 bis 2), MÄSSIG (3 bis 5), HOCH (6 bis 7), SEHR HOCH (8 bis 10), EXTREM (11+).

# Wind-Lesungen | Geschichte

▶ Halten Sie in der Hauptanzeige die Taste "
⇒ " 3 Sekunden lang gedrückt, um die Anzeige auf Windrichtung, Böen oder durchschnittliche Windgeschwindigkeit umzustellen.

Hinweis: WINDGESCHWINDIGKEIT: Durchschnittsgeschwindigkeit der letzten 30 Sekunden

GUST WIND SPEED: Maximale durchschnittliche Windgeschwindigkeit alle 3 Sekunden für 30 Sekunden WINDGESCHWINDIGKEIT: 10-Minuten-Durchschnittswindgeschwindigkeit

WINDRICHTUNG: In Buchstaben oder Grad

Hinweis: Mit jedem Drücken und Halten der Taste "

ightarrow " kann nur ein Element umgeschaltet werden. Nach einem erfolgreichen Wechsel hören Sie einen "BI"-Ton. Um zum nächsten Element zu wechseln, müssen Sie die Taste "
ightarrow" " erneut drücken und gedrückt halten.

▶ Historie anzeigen: Drücken Sie die Taste "

→ ", um die maximalen Wind- und Böenwerte anzuzeigen: 1 Stunde (Standard) | 24 Stunden | 7 Tage | Monat | Jahr

**Hinweis:** Eine Stunde: Daten aus dem letzten 60-Minuten-Zeitraum (standardmäßiger Höchstgeschwindigkeitsrekord, bereits angezeigt)

24 Stunden: Daten des letzten 24-Stunden-Zeitraums, beginnend mit der letzten Aufzeichnung

7 Tage: Daten des letzten 7-Tage-Zeitraums, beginnend mit dem letzten Datensatz

Monat: Daten, die durch den Kalendermonat definiert sind, z. B. 1. Januar bis 31. Januar

Jahr: Daten, die durch das Kalenderjahr definiert sind, z. B. 1. Januar bis 31. Dezember

▶ Halten Sie im Modus zur Anzeige der Windgeschwindigkeitshistorie die Taste "♣|♀ " 3 Sekunden lang gedrückt, um die gesamte Historie der Windgeschwindigkeit zu löschen.

Hinweis: Die Windgeschwindigkeitsanzeige wird auf die aktuelle Windgeschwindigkeit zurückgesetzt.

**Hinweis:** Warten Sie 20 Sekunden lang, ohne eine Taste zu drücken, oder doppelklicken Sie auf die Taste " $\bigcirc / \mathbf{z}^{\mathbf{z}}$ ", um die Anzeigemodi zu verlassen.

## Regen Lesungen | Geschichte

▶ Halten Sie in der Hauptanzeige die Taste " 3 Sekunden lang gedrückt, um die Anzeige in den kumulativen Wert der Niederschlagsmenge oder die Niederschlagsrate umzuschalten.

Anmerkung: Niederschlag: Kumulierte Summe aus aktuellen und vergangenen Zeiträumen (Ereignis | stündlich |

täglich | wöchentlich | monatlich | jährlich | insgesamt)

Niederschlagsmenge: durchschnittliche stündliche Niederschlagsmenge der täglichen oder aktuellen Niederschlagsereignisse

Drücken Sie die Taste " , um den Regenverlauf der Reihe nach anzuzeigen:

EREIGNIS | STÜNDLICH | TÄGLICH | WÖCHENTLICH | MONATLICH | JÄHRLICH | INSGESAMT

**Hinweis:** EVENT: Der kumulierte Wert des aktuellen Regenereignisses. Wenn es mehr als 30 Minuten lang nicht regnet, bedeutet dies das Ende des aktuellen Regenereignisses

HOURLY: Gesamtniederschlagsmenge für die aktuelle Stunde

TÄGLICH: Gesamtniederschlagsmenge für heute.

WÖCHENTLICH: Gesamtniederschlagsmenge für die aktuelle Woche

MONATLICH: Gesamtniederschlagsmenge für den aktuellen Monat

YEARLY: Gesamtregenmenge im laufenden Jahr

TOTAL: Der kumulierte Wert der Gesamtlaufzeit (kein Zeitstempel) seit dem Start der Wetterstation

► Halten Sie im Modus zur Anzeige des Regenverlaufs die Taste "☆ | ○ " 3 Sekunden lang gedrückt, um den gesamten Regenverlauf zu löschen.

Hinweis: Die Regenanzeige wird auf 0 mm (in) zurückgesetzt.

- Hinweis: Warten Sie 20 Sekunden lang, ohne eine Taste zu drücken, oder doppelklicken Sie auf die Taste "<sup>(1)</sup>/z<sup>z</sup> ", um die Beobachtungsmodi zu verlassen. Die Wetterstation kehrt zur normalen Zeitanzeige zurück und zeigt die zuletzt angezeigte Regenmenge an. Wenn die Regenmenge vor dem Eintritt in den Beobachtungsmodus angezeigt wurde, wird sie auch nach der Rückkehr vom Beobachtungsmodus zur normalen Zeitanzeige angezeigt.
- Drücken Sie bei der Anzeige der Niederschlagsmenge die Taste ", um zwischen der Anzeige der täglichen Niederschlagsmenge oder der Niederschlagsmenge des aktuellen Ereignisses zu wechseln.

# Wettervorhersage:

- Die Wetterstation berechnet aus dem Luftdrucktrend eine Wettervorhersage für etwa die nächsten 12 Stunden. Natürlich kann diese Vorhersage nicht mit der von professionellen, satellitengestützten Wetterdiensten und Hochleistungsrechnern verglichen werden, sie gibt nur einen ungefähren Hinweis auf die aktuelle Wetterentwicklung in einem kleinen lokalen Bereich. Bitte berücksichtigen Sie die Wettervorhersage Ihres örtlichen Wetterdienstes sowie die Vorhersage Ihrer Wetterstation. Bei Abweichungen zwischen den Angaben Ihres Gerätes und denen des örtlichen Wetterdienstes nehmen Sie bitte die Angaben des letzteren als maßgebend an.
- Die Wetterstation zeigt das folgende Wettersymbol an:

| sonnig   | Meistens | Bewölkt  |            | Regnerisch |  | Donnerwetter |             | Sch      | nnee            |
|----------|----------|----------|------------|------------|--|--------------|-------------|----------|-----------------|
|          | bewölkt  |          |            |            |  | Regenwetter  |             |          |                 |
| FORECAST | FORECAST | FORECAST | <u>}</u> 0 | FORECAST   |  | FORECAST     | ::::<br>(f) | FORECAST | **<br>(f)<br>** |

Hinweis: Das Schneesymbol wird nur angezeigt, wenn die Außentemperatur (bezieht sich auf die von mehreren kombinierten Sensoren ermittelte Temperatur) unter -4°C (+25°F) liegt und Regen oder Gewitterregen vorhergesagt ist.

▶ Nachdem die Wetterstation 7-10 Tage für die Kalibrierung des Luftdrucks benötigt hat, ist die Wettervorhersage in der Regel stabil und hat eine Genauigkeit von 70%-75%.

### Hintergrundbeleuchtung

▶ Wenn das Gerät mit Batterien betrieben wird, drücken Sie die Taste "☆/z<sup>z</sup>", um die Hintergrundbeleuchtung für 15

Sekunden zu aktivieren.

- Wenn das Produkt über den Netzadapter mit Strom versorgt wird, wird die Batterie automatisch abgeschaltet. Die Hintergrundbeleuchtung bleibt kontinuierlich eingeschaltet. Drücken Sie die Taste "♥|♣ ", um die Helligkeit der Hintergrundbeleuchtung einzustellen, Sie können die 5 Stufen einstellen: 4 verschiedene Helligkeitsstufen der Hintergrundbeleuchtung und Schließen der Hintergrundbeleuchtung. Wenn die Helligkeit der Hintergrundbeleuchtung nicht auf die maximale Helligkeit eingestellt ist, drücken Sie die Taste "♀/z² ", um die Hintergrundbeleuchtung für 20 Sekunden auf maximale Helligkeit zu stellen.
- Die Wetterstation kann auch die Hintergrundbeleuchtung so einstellen, dass sie nachts automatisch gedimmt wird. Halten Sie die Taste "<sup>()</sup>/<sup>z<sup>z</sup></sup> " länger als 3 Sekunden gedrückt, um den Nachtmodus einzustellen.
- ▶ Drücken Sie die Taste "♥| ↓ ", um zu bestätigen und zum nächsten Punkt zu gelangen.
- Drücken Sie die Taste "<sup>WIFI</sup>▲ " oder "▼ <sup>|</sup> <sup>\*</sup> <sup>\*</sup>, um den Wert einzustellen. Halten Sie die Taste "<sup>WIFI</sup>▲ " oder "▼ <sup>|</sup> <sup>\*</sup> <sup>\*</sup> <sup>\*</sup> <sup>\*</sup> gedrückt, um den Wert schnell einzustellen.

### Einstellungen bestellen:

- 1. Nachtmodus ein | aus
- 2. Einstellung der Helligkeit der
- Hintergrundbeleuchtung bei Nacht
- 3. Stundeneinstellung für Nachteintragszeit
- 4. Minuteneinstellung für die Nachteintragszeit
- 5. Einstellung der Nachtausgangszeit in Stunden
- 6. Minuteneinstellung der Nachtausgangszeit

**Hinweis:** Wenn die Nachtfunktion ausgeschaltet ist, drücken Sie die Taste "🌾 | 🇘 ", um den Vorgang direkt zu beenden und die Einstellungen der anderen Optionen zu überspringen.

**Hinweis:** Warten Sie 20 Sekunden lang, ohne eine Taste zu drücken, oder doppelklicken Sie auf die Taste "<sup>(j)</sup>/z<sup>z</sup> ", um die Einstellungsmodi zu verlassen.

▶ Wenn der Nachtmodus eingeschaltet ist, wird das Symbol "● " angezeigt. Wenn die eingestellte Zeit für den

Nachtmodus erreicht ist, wird die Hintergrundbeleuchtung automatisch auf die eingestellte Helligkeit des Nachtmodus eingestellt. Wenn die eingestellte Zeit zum Verlassen des Nachtmodus erreicht ist, kehrt die Hintergrundbeleuchtung

auf die ursprüngliche Helligkeit zurück.

Im Nachtmodus kann die Hintergrundbeleuchtung durch Drücken der Taste "<sup>(1)</sup>/z<sup>z</sup> " für 15 Sekunden auf die höchste Helligkeitsstufe geschaltet werden.

### Schwache Batterie:

▶ Wenn in der Spalte "Innenraumsensor" das Batteriesymbol " angezeigt wird, müssen Sie die Batterie der Wetterstation so bald wie möglich ersetzen.

## Montageanleitung (drahtloser Sensor)

## **Multikombinations-Funksensor**

- Montieren Sie das Gerät in einem offenen Bereich, der in alle Richtungen 15 m frei ist.
- Der Sensor muss auf einer stabilen Plattform oder Halterung montiert werden, die 1,5 m über dem Boden angebracht ist.
- Die Basis des Sensors ist mit der Plattform und dem Stützrahmen verschraubt. Ziehen Sie die große Mutter an, mit der die Stützstange an der Basis befestigt ist.
- Achten Sie bei der Installation darauf, dass das Sensorgehäuse so eingestellt ist, dass das Solarpanel nach Süden zeigt, damit die Windrichtung korrekt

angezeigt wird. Beachten Sie die Prägemarke "N" für Norden auf der Oberseite des Sensors. Verwenden Sie einen Kompass, um zu überprüfen, ob die Prägemarke "N" Nord mit dem "N" auf dem Kompass übereinstimmt.

- Verwenden Sie bei der Installation des Sensors die obere Wasserwaage, um sicherzustellen, dass der Sensor waagerecht ausgerichtet ist, da sonst die Genauigkeit der Niederschlagsmessung beeinträchtigt wird.
- Ziehen Sie nach diesen beiden Schritten die beiden Innensechskantschrauben an der Seite des Sensorgehäuses fest.
- Bei der Installation sollten die Befestigungsschrauben des Windbechers und des Windrichtungsanzeigers fest angezogen und festgezogen werden.
- Die Regenwaldstruktur des Sensors muss regelmäßig gereinigt werden (empfohlener Zyklus 1-3 Monate, je nach Regenhäufigkeit):
  - Entfernen Sie den Regenwassertrichter (drehen Sie den Regensandtrichter entsprechend der abgebildeten Drehrichtung).
  - 2. Entfernen Sie vorsichtig Verschmutzungen oder Insekten vom Regensensor.

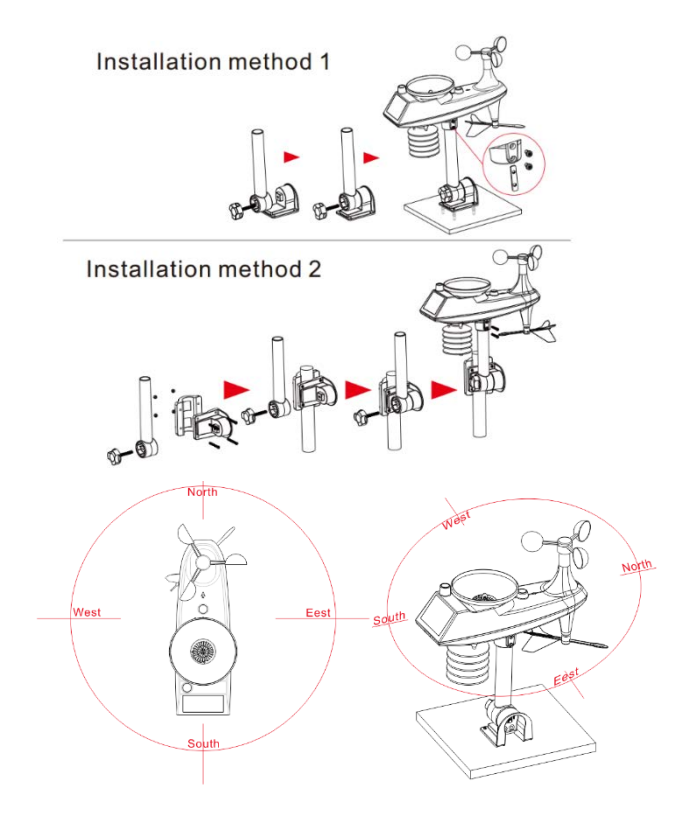

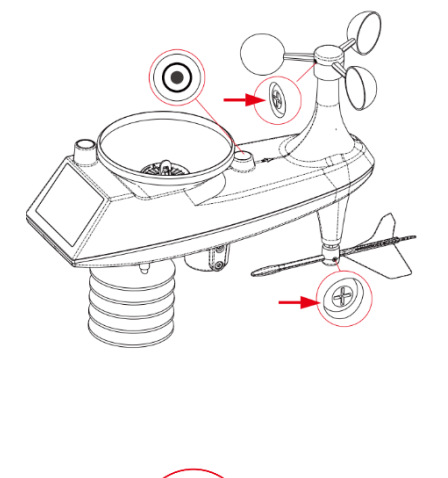

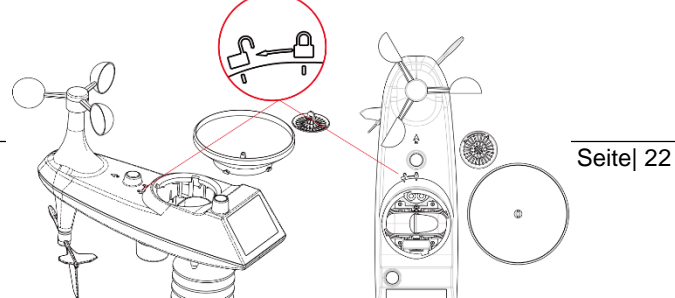

- Entfernen Sie Verunreinigungen aus dem Regenwassertrichter selbst, insbesondere aus dem Ablauf des Trichters.
- 4. Entfernen Sie die Verschmutzungen aus dem Abfluss.
  - 5. Bringen Sie den Regenwassereimer wieder an.
- 6. Hinweis: Tragen Sie kein Öl auf den Regensensor auf.
  - Hinweis: Stellen Sie sicher, dass der Funksensor in einem Umkreis von 100 Metern von der Wetterstation installiert ist (leer, ungehindert). Je nach Dicke des Hindernisses zwischen dem Funksensor und der Wetterstation sollte der Abstand so weit wie möglich verkürzt werden (der Abstand, nachdem das Funksignal das Hindernis durchdrungen hat, wird verkürzt), sonst kann die Datenübertragung gestört werden.